# МІНІСТЕРСТВО ОСВІТИ І НАУКИ УКРАЇНИ

ПРИДНІПРОВСЬКА ДЕРЖАВНА АКАДЕМІЯ БУДІВНИЦТВА ТА АРХІТЕКТУРИ

КАФЕДРА НАРИСНОЇ ГЕОМЕТРІЇ ТА ГРАФІКИ

# МЕТОДИЧНІ ВКАЗІВКИ

до проведення практичних занять та самостійного виконання креслеників за допомогою графічної системи КОМПАС (розділ «Комп'ютерна графіка», тема «Створення кресленика плоскої деталі») для студентів ступеня бакалавра спеціальностей 274 «Автомобільний транспорт» та 133 «Галузеве машинобудування» денної, заочної та дистанційної форм навчання

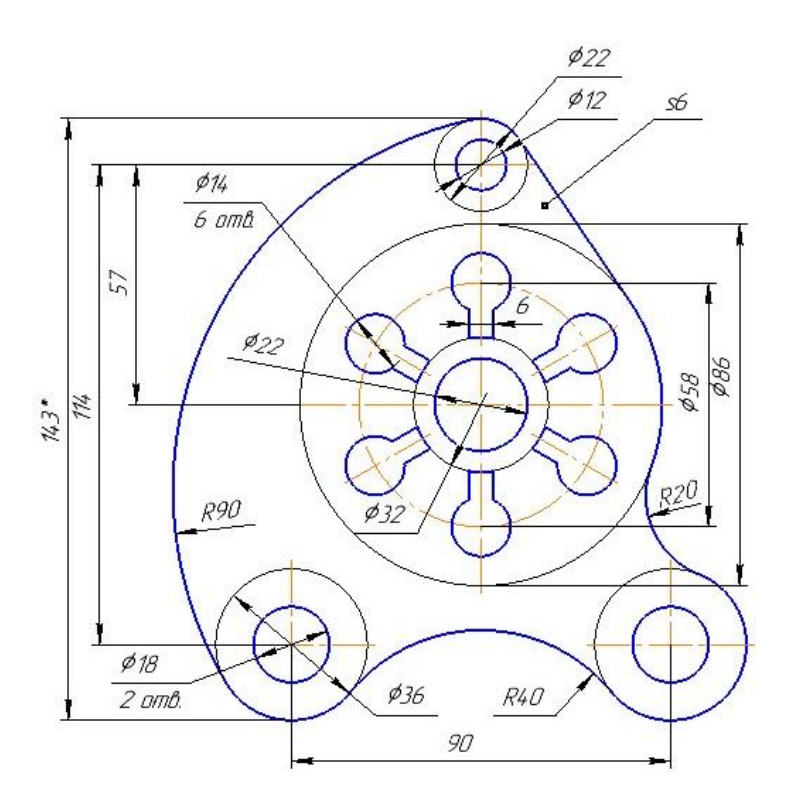

Дніпро 2022 Методичні вказівки до проведення практичних занять та самостійного виконання креслеників за допомогою графічної системи КОМПАС (розділ «Комп'ютерна графіка», тема «Створення кресленика плоскої деталі») для студентів ступеня бакалавра спеціальностей 274 «Автомобільний транспорт» та 133 «Галузеве машинобудування» денної, заочної та дистанційної форм навчання / Укладач: Середа С. Ю. – Дніпро: ПДАБА, - 2022. - 31 с.

Дані методичні вказівки призначені для практичного освоєння студентами технології виконання технічного кресленика, реалізованої в середовищі універсальної графічної системи КОМПАС.

Містять приклад виконання кресленика контуру деталі з використанням прийомів побудови спряжень, дотичних до кіл, масивів елементів, а також необхідні дані про стандартні правила оформлення креслеників та індивідуальні варіанти завдань.

Укладач: Середа С. Ю, асистент кафедри нарисної геометрії та графіки ПДАБА.

Відповідальний за випуск: Сопільняк А. М., кандидат технічних наук, доцент, зав. кафедри нарисної геометрії та графіки ПДАБА.

Рецензент: Мацевич I. М., кандидат технічних наук, доцент кафедри будівельних і дорожніх машин ПДАБА.

Затверджено на засіданні кафедри нарисної геометрії та графіки ПДАБА. Протокол № 6 від 14.12.2021 р. Зав. кафедри Сопільняк А. М.

Рекомендовано до друку на засіданні навчально-методичної ради ПДАБА Протокол № 4 від 17.02.2022 р.

#### Зміст

| С                                                          | стор. |
|------------------------------------------------------------|-------|
| Вступ                                                      | 3     |
| 1. Створення нового файлу для виконання кресленика плоскої |       |
| деталі                                                     | 5     |
| 2. Виконання контуру плоскої деталі                        | 6     |
| 2.1. Побудова допоміжних прямих і опорних кіл              | 6     |
| 2.2. Побудова спряжень                                     | 8     |
| 2.3. Побудова дотичної до двох кіл                         | 10    |
| 2.4. Редагування обрису плоскої деталі                     | 10    |
| 3. Виконання окремих елементів контуру                     | 11    |
| 3.1. Побудова отворів та центрових кіл                     | 11    |
| 3.2. Створення кругового масиву із шести об'єктів          | 12    |
| 4. Нанесення розмірів                                      | 14    |
| 5. Введення технічних вимог кресленика                     | 18    |
| 6. Заповнення графи «Матеріал» основного напису            | 19    |
| 7. Друк кресленика                                         | 19    |
| Список рекомендованої літератури                           | 21    |
| Додаток А. Вихідні дані за варіантами                      | 22    |

#### Вступ

Методичні вказівки надають практичні знання, вміння та навички для створення кресленика за спеціальністю, використовуючи програму КОМПАС, рис. 1. Основна мета методичних вказівок полягає в тому, щоб допомогти зацікавленому студенту зробити перший крок у освоєнні креслярсько-графічного редактора КОМПАС – Графік та швидко опанувати навички комп'ютерного креслення.

Детальний опис виконання кресленика контуру деталі, практичні поради та рекомендації допоможуть у короткий термін ознайомитися з основними правилами виконання технічних креслеників на комп'ютері відповідно до основних положень ДСТУ ISO та розпочати самостійну роботу. Впевнена робота у редакторі прискорить виконання курсових та дипломних робіт.

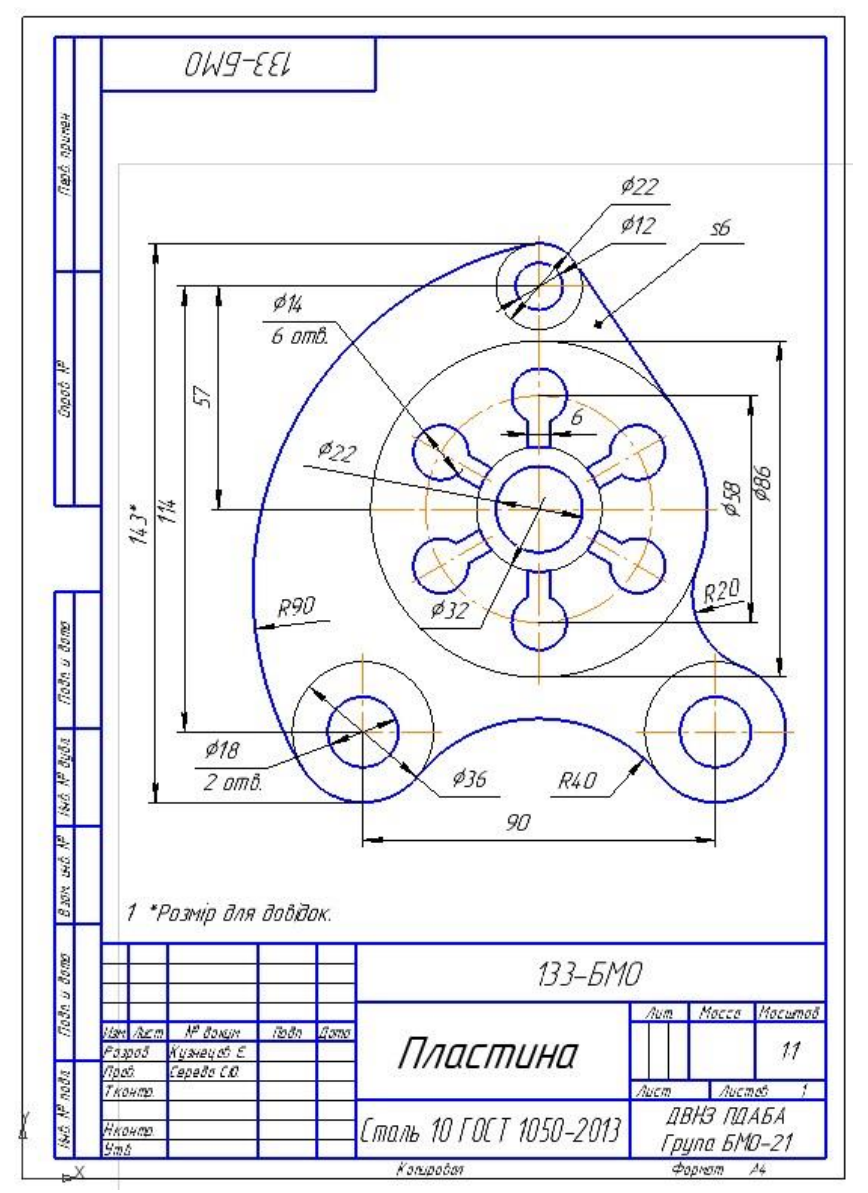

Рис. 1. Кресленик плоскої деталі

У тексті методичних вказівок є такі умовності:

• *<Enter>*, *<Ctrl>* - у кутових дужках наведено назви клавіш клавіатури;

• {*OK*}, {*Ommeha*} - у фігурних дужках наведено назви кнопок різноманітних вікон: основного, меню, діалогових, команд тощо;

• — - послідовний вибір операцій, команд, опцій, інших даних;

• ЛК миші - ліва клавіша миші;

• ПК миші - права клавіша миші.

У даних методичних вказівках розглядається робота в креслярському редакторі КОМПАС-График. Інтерфейс КОМПАС-График представлений у російському перекладі. Тому в тексті методичних вказівок є англійська та російська мови.

Кресленик плоскої деталі в цих методичних вказівках створений для демонстраційних цілей, рис. 1.

## 1. Створення нового файлу для виконання кресленика плоскої деталі

Відкрийте програму *КОМПАС-3D*. Для створення нового кресленика виконайте команду *Файл* → *Создать*, рис. 1.1.

| 🗅 Создать,    | Ctrl+N  | Деталь | Сборка | Чертеж          | Текстовый | Специо |
|---------------|---------|--------|--------|-----------------|-----------|--------|
| 🖥 Открыть     | Ctrl+O  |        |        |                 | документ  |        |
| Открыть с про | оверкой |        |        | Фагмент         |           |        |
| Недавние      | •       |        |        | - parment       |           |        |
| Выйти         |         | м      | Спе    | ециальный докуг | иент      | ~      |
|               |         |        |        | Ľ.              |           |        |

Рис. 1.1. Меню Файл

Рис. 1.2. Діалогове вікно Новый документ

У діалоговому вікні *Новый документ* вкажіть тип створюваного документа *Чертеж*, рис. 1.2. У робочому вікні буде створено новий кресленик з параметрами за замовчуванням: формат А4 вертикальної орієнтації, стиль оформлення *Чертеж конструкторский*. *Первый лист. ГОСТ 2.104-2006*.

Новий документ збережіть на локальний диск D: комп'ютера, за яким Ви працюєте, в певну папку, і надайте йому ім'я за допомогою команди  $\Phi a \ddot{u} n \rightarrow Coxpanumb \ \kappa a \kappa \dots$  Ім'я повинно складатися з: номера групи, Вашого прізвища і порядкового номера файлу - 1. Наприклад, D: / Нарисна геометрія / БМО-21\_Кузнецов\_1. сdw.

Заповніть основний напис кресленика як показано на рис. 1.3.

|      |            |             |       |           | 133–Бі    | MO   |        |          |
|------|------------|-------------|-------|-----------|-----------|------|--------|----------|
| 12.  | 1          |             |       |           |           | Лит. | Масса  | Мас штаб |
| Изм  | Лист       | № докум.    | Подл. | Дата      |           |      |        |          |
| Раз  | DQ.Õ.      | Кузнецов    |       |           | Пластина  |      |        | 11       |
| Про  | <i>0</i> . | Середа С.Ю. |       |           | , macmana |      | -      |          |
| Т.КС | нтр.       |             |       |           |           | Лист | Λυςτ   | noô 1    |
|      |            |             |       |           |           | Π    | RH3 MM | АБА      |
| Нка  | нтр.       |             |       |           |           |      |        | 10 01    |
| Ymt  | į –        |             |       | · · · · · |           | 1 pt | упа БМ | U-21     |

# Рис. 1.3. Основний напис

Для цього виконайте команду *Оформление*  $\rightarrow$  *Основная надпись*  $\rightarrow$  *Заполнить* (рис.1.4) або двічі натисніть ЛК миші на поле основного напису, увійдіть в режим редагування і заповніть відповідні графи.

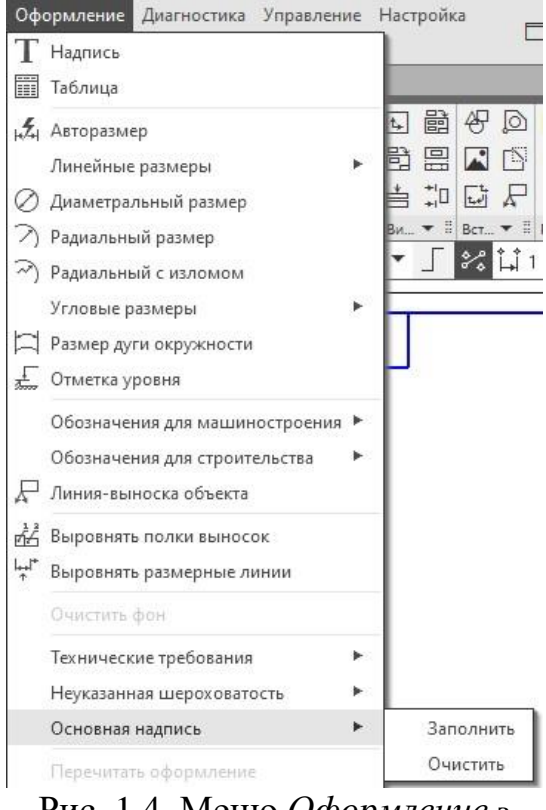

Рис. 1.4. Меню Оформление з командою Основная надпись

Позначення «133 БMO» складається з: 133 - спеціальність «Галузеве машинобудування», БМО - найменування спеціальності. Для студентів ступеня бакалавра спеціальності 274 «Автомобільний цей транспорт» напис буде виглядати так: 274 - АТ. Заповнення графи Материал докладно буде розглянуто пізніше в розділі 6 цих методичних вказівок.

Підготовка файлу до виконання кресленика плоскої деталі полягає в наступному.

На панелі *Текущее состояние* активізуйте команду *Привязки* і включіть наступні Глобальные прив'язки: Ближайшая точка, Пересечение, Точка на кривой, Выравнивание, рис. 1.5.

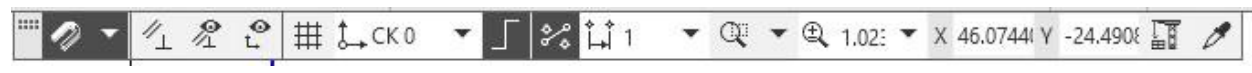

Рис. 1.5. Панель Быстрого доступа

# 2. Виконання контуру плоскої деталі

Для того щоб накреслити контур, необхідно прочитати кресленик, тобто визначити загальний контур деталі, на яких відстанях розташовані окремі елементи контуру. які спряження та дотичні слід виконати. Зовнішній контур деталі являє собою послідовність дуг і дотичних, які гладко пов'язані між собою. Спочатку визначте опорні точки контуру за допомогою допоміжних побудов.

# 2.1. Побудова допоміжних прямих і опорних кіл

2.1.1. Побудуйте дві взаємно перпендикулярні прямі у центрі робочого поля кресленика в наступному порядку.

2.1.1.1. Побудуйте вертикальну пряму за допомогою команди Вертикальная прямая на панелі Геометрия, рис. 2.1.

2.1.1.2. Побудуйте допоміжну горизонтальну пряму, рис. 2.2. На перетині двох взаємно перпендикулярних прямих отримаєте опорну точку *1*.

2.1.2. Використовуючи вертикальну пряму як базовий об'єкт, побудуйте зліва від неї допоміжну паралельну пряму на відстані 45 мм, рис. 2.2.

| F             |                                                    |               |                       |                 |             |                 |
|---------------|----------------------------------------------------|---------------|-----------------------|-----------------|-------------|-----------------|
| 📆 Автолиния   | ⊙_Окружность ∑Фаска                                | ,≁_yc         | ∝ Для                 | цього           | натисніть   | кнопку          |
| Прямоугольник | 🖓 Дуга Скругление                                  | E Re          | ep<br>0 <del>FT</del> |                 | 1           |                 |
| Отрезок       | Вспомогатель Вспомогатель                          | ⊕ Ko<br>⊐⊂∡yk | Параллелы             | ная пря.        | мая 🖾 та    | а вкажіть       |
|               | Вспомогательная прямая                             |               | курсором в            | вертика.        | льну прям   | у у будь-       |
|               | Горизонтальная прямая                              |               | якій її точ           | щі. У п         | олі Расст   | <i>ояние</i> на |
|               | 🕴 Вертикальная прямая                              |               | панелі па             | раметрі         | в введіть   | 45 мм,          |
|               | 📂 Параллельная прямая                              |               | натисніть <           | <enter></enter> | , ,         | ,               |
|               | 上 Перпендикулярная прямая                          |               |                       | D' (            |             |                 |
|               | d <sup>аг</sup> Касательная прямая через внеши     | нюю точку     | 2.1.3                 | . Відоб         | разіть дз   | еркально        |
|               | <ul> <li>Касательная прямая через точку</li> </ul> | кривой        | лівий                 | варіан          | г поб       | будованої       |
|               | 🛇 Прямая, касательная к двум крив                  | ым            | допоміжно             | ої прям         | юї щодо     | базової         |
|               | 🖉 Биссектриса                                      |               | вертикальн            | юї лінії.       | рис. 2.2. Д | Іля цього       |
| Рис. 2.1      | . Панель Геометрия                                 | 73            | натисніть             | кнс             | опку З      | Веркально       |
| панелли       | о розширених кома                                  | нд            |                       | V               | · _         |                 |
| дог           | юміжних прямих                                     |               | отразить              | 📥 на п          | анелі Прае  | зка.            |

На запит в області повідомлень Укажите первую точку на оси симметрии или ось симметрии: вкажіть курсором вертикальну ось в будьякій її точці і створіть правий варіант прямої.

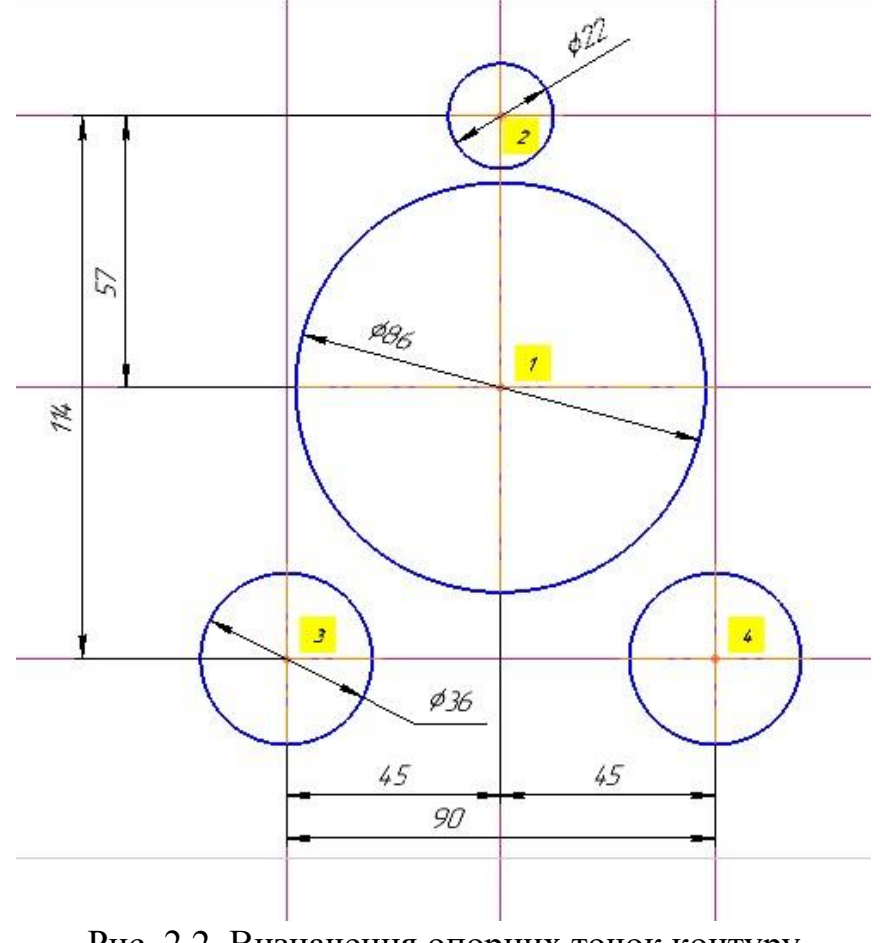

Рис. 2.2. Визначення опорних точок контуру та побудова опорних кіл

2.1.4. Побудуйте по обидві сторони від допоміжної горизонтальної прямої дві паралельні прямі на відстані 57 мм, рис. 2.2.

На перетині побудованих горизонтальних прямих з вертикальними отримаєте опорні точки 2, 3, 4.

2.1.5. Далі в опорних точках 1, 2, 3, 4 побудуйте чотири кола в наступній послідовності.

2.1.5.1. Побудуйте коло діаметром 86 мм із центром в опорній точці 1, рис. 2.2. Для цього натисніть кнопку Окружность на панелі Геометрия. Натисніть кнопку С осями на панелі параметрів. За допомогою прив'язки Пересечение вкажіть центр кола в точці 1. У полі Диаметр введіть 86 мм. Натисніть <Enter>.

2.1.5.2. Аналогічно побудуйте коло радіусом 22 мм із центром у точці 2 і два кола радіусом 36 мм із центрами у точках 3 та 4, рис. 2.2.

2.1.6. Після побудови опорних кіл видаліть допоміжні прямі, щоб вони не захаращували кресленик. Для цього виконайте команду *Черчение* → *Удалить вспомогательные кривые и точки*.

### 2.2. Побудова спряжень

При виконанні контуру даної плоскої деталі використовуються два види спряжень: зовнішнє та внутрішнє. Побудувати ці спряження можна за

допомогою команд Окружность, касательная к двум кривым 2 або Скругление .

2.2.1. Виконайте внутрішнє спряження двох кіл радіусом 22 мм і 36 мм дугою кола радіусом 90 мм у наступній послідовності.

2.2.1.1. Натисніть кнопку Окружность, касательная к двум кривым на панелі розширених команд кола, рис. 2.3. На запит в області повідомлень Укажите первую кривую для построения касательной курсором вкажіть верхнє коло приблизно у точці дотику 1, рис. 2.4а. Щоб вказати другу криву для побудови кола, натисніть курсором приблизно в точці дотику 2 нижнього кола. Введіть радіус кола - значення 90. Кнопка С осями повинна бути вимкнена. З фантомів кіл, що з'явилися, виберіть потрібний варіант, рис. 2.4б. На кресленику буде побудовано коло, дотичне до двох заданих, рис. 2.4б.

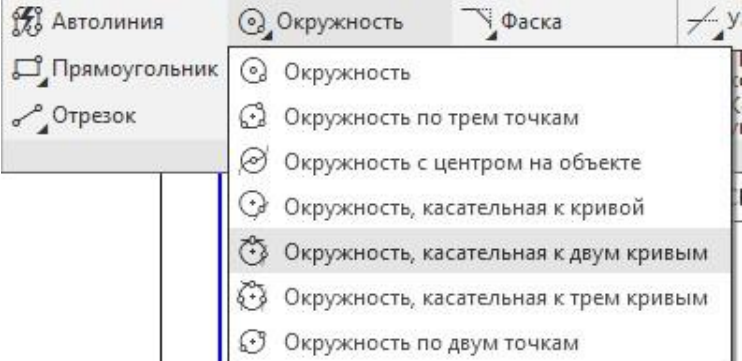

Рис. 2.3. Панель Геометрия з панеллю розширених команд кола

2.2.1.2. Видаліть зайві ділянки кола. Оберіть команду Усечь кривую на панелі Правка. Вкажіть курсором зайву частину кола з правої сторони, рис. 2.46.

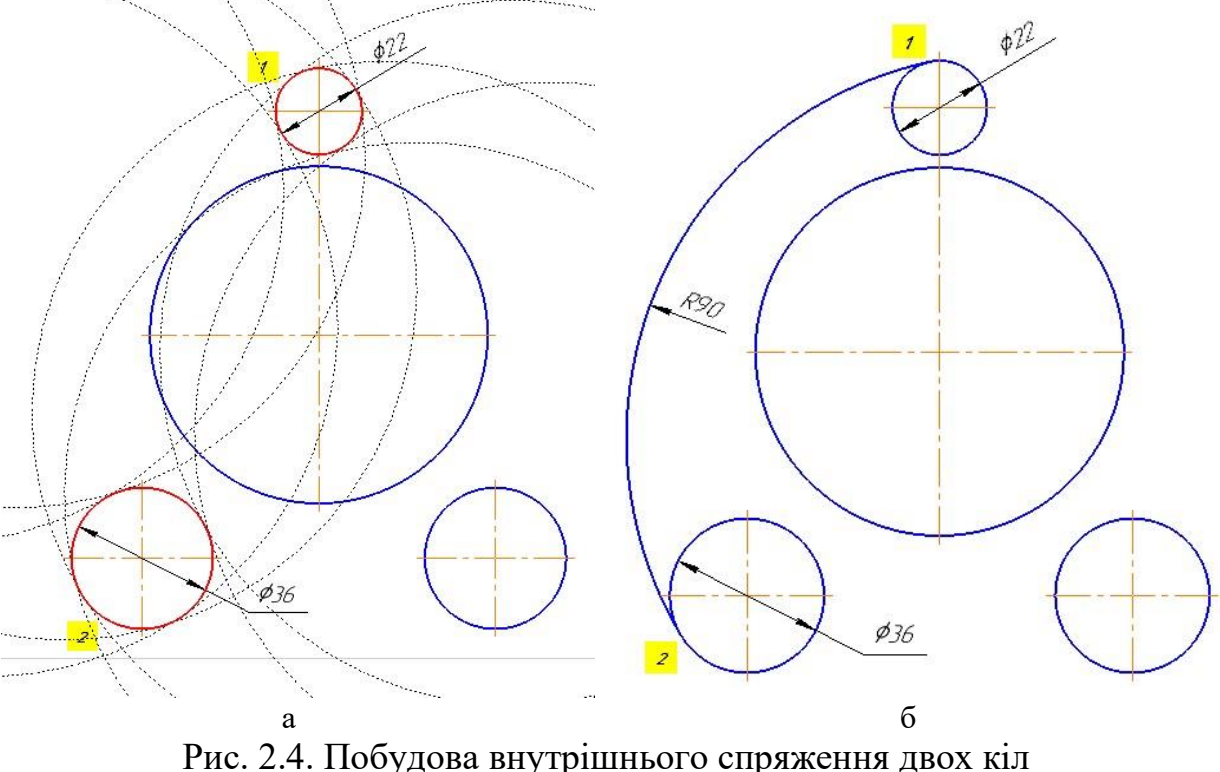

2.2.2. Виконайте зовнішнє спряження двох кіл діаметром 36 мм сполучною дугою радіусом 40 мм у наступній послідовності.

2.2.2.1. Натисніть кнопку *Скругление* на панелі *Геометрия*. У полі *Радиус* на панелі параметрів введіть значення 40 мм. Для побудови потрібного варіанту вкажіть кола приблизно у точках дотику *1* і 2, рис. 2.5.

2.2.3. Аналогічно виконайте спряження дугою 20 мм, вказавши кола приблизно в точках дотику *3* і *4*, рис. 2.5.

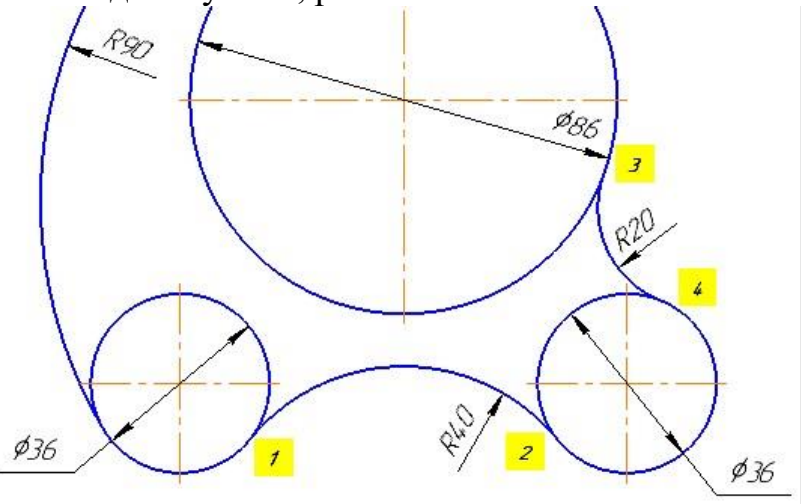

Рис. 2.5. Побудова зовнішнього спряження двох кіл

**2.3. Побудова дотичної до двох кіл** Побудуйте зовнішню дотичну до двох кіл діаметром 22 мм і 86 мм.

| :  | Автолиния        | Окружность            | Фаск     |
|----|------------------|-----------------------|----------|
|    | Прямоугольник    | ⊚_Дуга                | Скру     |
| ~  | Отрезок          | Вспомогатель          | При Штри |
| ~  | Отрезок          |                       |          |
| ~  | Параллельный     | отрезок               | - 1      |
| 1  | Перпендикуляр    | ный отрезок           |          |
| 5  | Касательный от   | резок через внешнюк   | точку    |
| 5  | Касательный от   | резок через точку кри | вой      |
| 88 | Отрезок, касател | пьный к двум кривым   |          |

Рис. 2.6. Панель *Геометрия* з панеллю розширених команд відрізка Оберіть команду Отрезок, касательный к двум кривым з розширених панелі команд відрізка, рис. 2.6. На запит Укажите первую кривую для построения касательного курсором отрезка вкажіть верхнє коло діаметром 22 мм приблизно у точці дотику 1, рис. 2.7а. Далі вкажіть нижнє коло приблизно в точці дотику 2. Система побудує чотири фантоми дотичних.

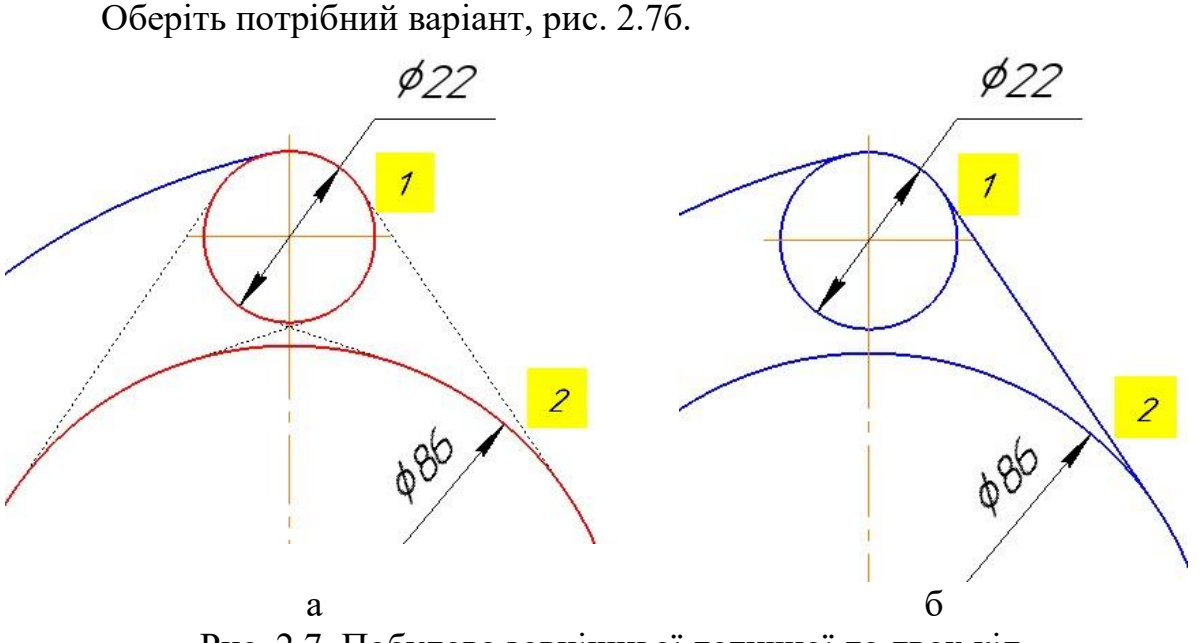

Рис. 2.7. Побудова зовнішньої дотичної до двох кіл **2.4. Редагування обрису плоскої деталі** 

2.4.1. Змініть основну лінію внутрішньої частини кола діаметром 86 мм на тонку лінію. Якщо натиснути ЛК миші на коло, воно виділиться зеленим кольором як єдине ціле. Тому слід розбити ціле коло на дві частини.

2.4.1.1. Для цього натисніть кнопку *Разбить кривую* на панелі *Правка*. Вкажіть курсором коло для розбиття, рис. 2.8а. На запит в області повідомлень *Укажите точку на разбиваемой кривой*, натисніть *ЛК* миші і вкажіть точку дотику 1 за допомогою прив'язки *Ближайшая точка*. Другу точку на кривій, що розбивається, вкажіть у точці дотику 2 за допомогою прив'язки *Ближайшая точка*. Натисніть кнопку *Завершить*.

2.4.1.2. Змініть стиль лінії внутрішньої частини кола з Основная на Тонкая, рис. 2.86. Для цього виділіть внутрішню частину кола, двічі натиснув ЛК миші на нього. На панелі параметрів розгорніть список стилів і виберіть стиль Тонкая. Натисніть кнопку Создать объект

2.4.2. Змініть основну лінію внутрішньої частини кола діаметром 22 мм на тонку лінію, рис. 2.86. Для цього розбийте дугу кола на дві частини в точках дотику за допомогою команди *Разбить кривую* і змініть поточний стиль лінії внутрішньої дуги з *Основная* на *Тонкая*.

2.4.3. Змініть основну лінію внутрішньої частини двох кіл діаметром 36 мм на тонку лінію аналогічно п.п. 2.4.1.1, 2.4.1.2, рис. 2.8б.

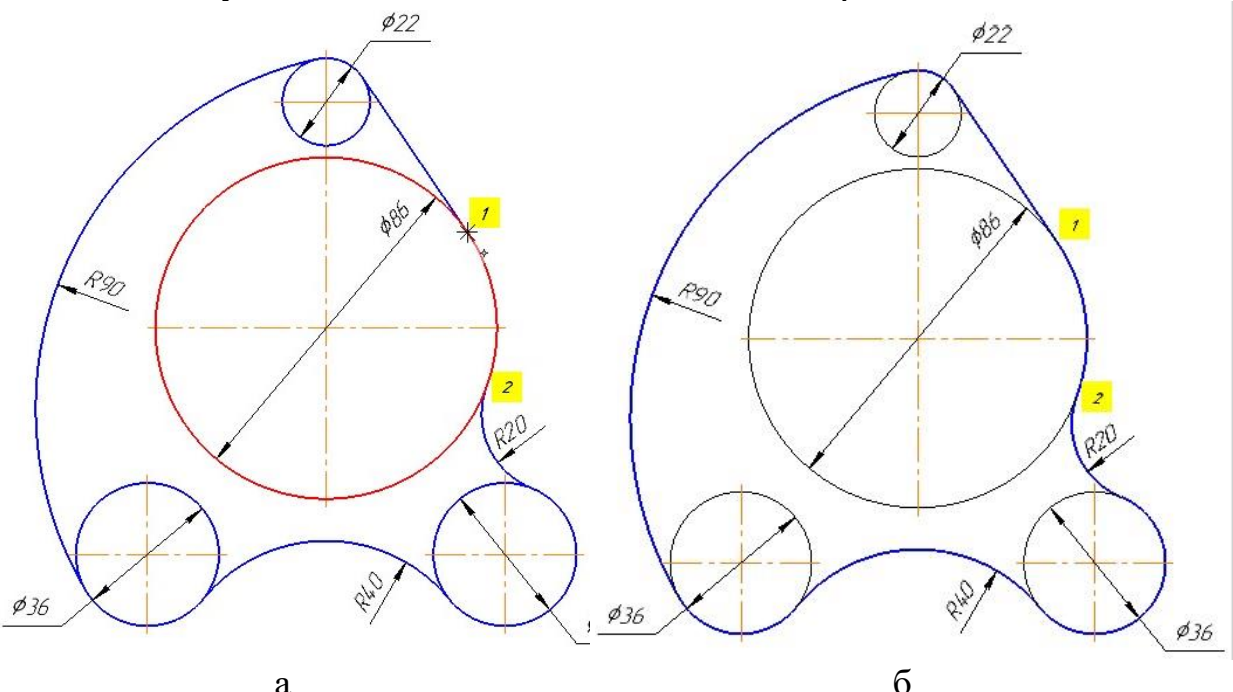

Рис. 2.8. Робота з командою Разбить кривую

## 3. Виконання окремих елементів контуру 3.1. Побудова отворів та центрових кіл

3.1.1. Побудуйте два кола з одного центру в точці 1. Для цього натисніть кнопку Окружность (кнопка С осями повинна бути вимкнена) і задайте центр кола у точці 1 за допомогою прив'язки Пересечение. Натисніть кнопку Запомнить состояние на панелі параметрів. Введіть з клавіатури діаметр першого кола - 22 мм, натисніть <*Enter*>. Введіть з клавіатури діаметр другого кола - 58 мм, змініть стиль лінії на Осевая, *«Enter*», рис. 3.1.

3.1.2. Побудуйте коло діаметром 12 мм (кнопка *С осями* повинна бути вимкнена) за допомогою команди *Окружность*, вказавши центр у точці 2 за допомогою прив'язки *Пересечение*, рис. 3.1.

3.1.3. Побудуйте два однакових кола діаметром 18 мм з центрами в точках 3, 4, рис. 3.1.

3.1.3.1. Побудуйте коло діаметром 18 мм з центром у точці З аналогічно п. 3.1.2.

3.1.3.2. Створіть копію побудованого кола. Для цього виділіть побудоване коло будь-яким способом. Натисніть кнопку *Копия указанием* на панелі *Правка*. На запит в області повідомлень: *Укажите базовую точку выделенных объектов или введите ее координаты* вкажіть точку *3* за допомогою прив'язки *Пересечение*. Введіть нове положення базової точки для копіювання – точку *4*. Натисніть кнопку *Завершить ×*.

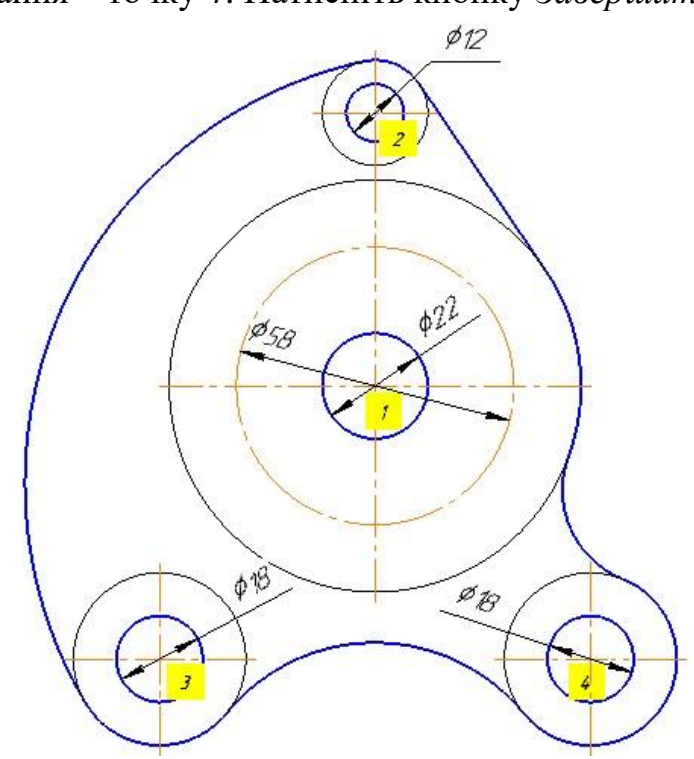

Рис. 3.1. Побудова отворів та центрових кіл

# 3.2. Створення кругового масиву із шести об'єктів

Створіть круговий масив із шести об'єктів з центром копіювання в точці *1* в такій послідовності.

3.2.1. Побудуйте вихідний об'єкт для копіювання. Перед побудовами краще збільшити ділянку деталі, як показано на рисунку 3.2.

3.2.1.1. Спочатку побудуйте коло діаметром 14 мм (кнопка *С осями* повинна бути вимкнена, стиль лінії - *Основная*) за допомогою команди *Окружность*, вказавши центр у точці перетину вертикальної центрової лінії з колом діаметром 58 мм користуючись прив'язкою *Пересечение*, рис. 3.2.

3.2.1.2. Створіть розмітку із допоміжних прямих. Щодо вертикальної центрової лінії кола діаметром 58 мм, побудуйте паралельні прямі на

відстані 3 мм за допомогою команди Параллельная прямая 🧖.

3.2.1.3. Побудуйте вертикальні лінії паза за допомогою команди Отрезок, використовуючи прив'язку Пересечение, рис. 3.2.

3.2.1.4. Побудуйте коло діаметром 32 мм (кнопка *С осями* повинна бути вимкнена, стиль лінії - *Основная*) за допомогою команди *Окружность* 3 центром в точці 1, рис. 3.2.

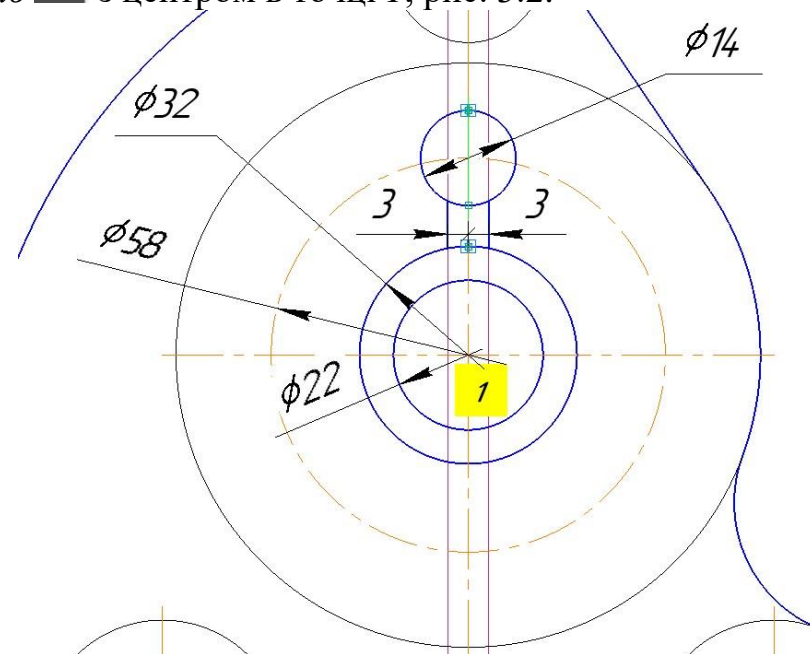

Рис. 3.2. Побудова вихідного об'єкту для копіювання

3.2.1.5. Побудуйте осьову лінію об'єкта копіювання за допомогою команди Осевая линия по двум точкам на панелі Обозначения, рис. 3.3. За допомогою прив'язки Ближайшая точка спочатку вкажіть початкову точку – точку перетину кола діаметром 14 мм із вертикальною центровою лінією. Аналогічно вкажіть кінцеву точку - точку перетину кола діаметром 32 мм з вертикальною центровою лінією, рис. 3.2.

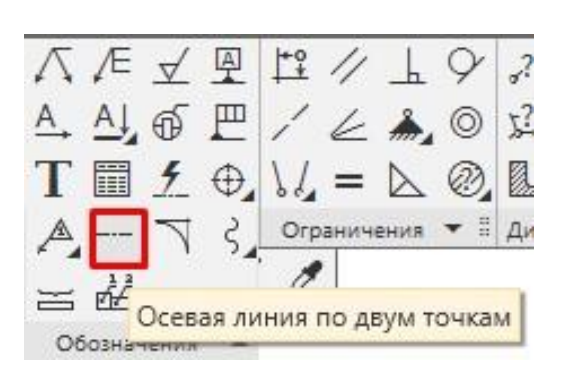

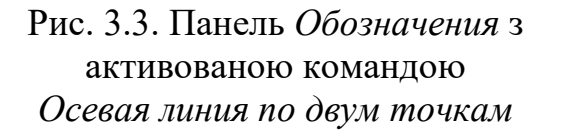

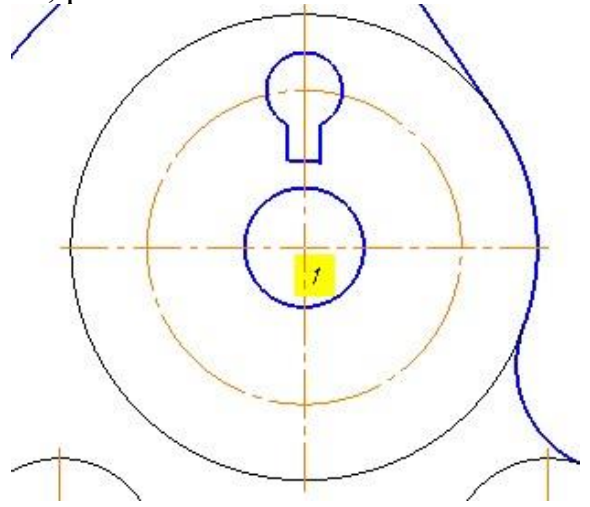

Рис. 3.4. Створення вихідного об'єкту для копіювання

3.2.1.6. Видаліть ділянки кіл між вертикальними лініями паза (дві ділянки – на колі діаметром 14 мм, інші – на колі діаметром 32 мм) за допомогою команди *Усечь кривую*, рис. 3.4.

3.2.1.7. Видаліть допоміжні прямі аналогічно п. 2.1.6 і знову відобразіть деталь повністю.

3.2.2. Створіть масив копій об'єкта, побудованого у пункті 3.2.1.

3.2.2.1. Спочатку виділіть побудований об'єкт, до якого входять частина кола діаметром 14 мм, вертикальні відрізки паза, дуга кола діаметром 32 мм та осьова лінія об'єкта копіювання, рис. 3.4.

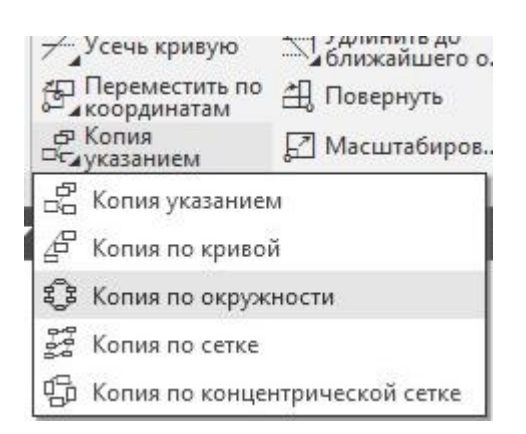

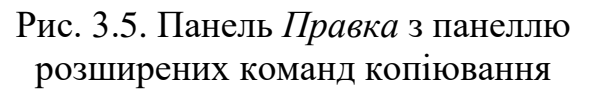

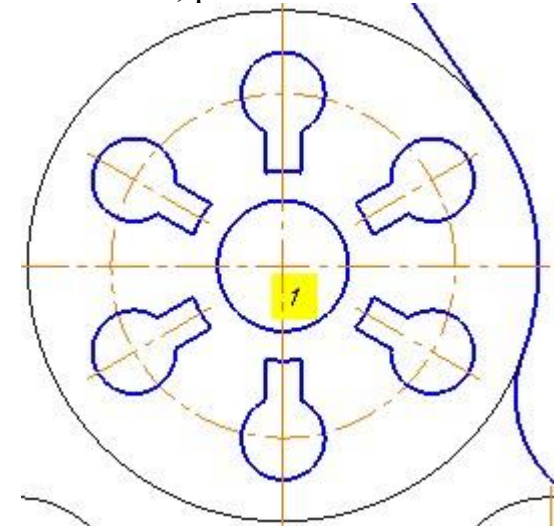

Рис. 3.6. Створення кругового масиву об'єктів

3.2.2.2. Натисніть кнопку Копия по окружности на панелі Правка, рис. 3.5. Задайте кількість копій – 6. В полі Размещение копий натисніть кнопку Вдоль всей окружности. Вкажіть центр копіювання в точці 1. На екрані з'явиться фантом масиву. Натисніть кнопку Создать объект , а потім кнопку Завершить , рис. 3.6.

### 4. Нанесення розмірів

Команди для нанесення лінійних, діаметральних, радіальних та кутових розмірів знаходяться на панелі *Размеры*, рис. 4.1.

Універсальна команда *Авторазмер* Задозволяє створювати розміри всіх типів залежно від того, які об'єкти, точки на об'єктах чи комбінації об'єктів та точок вказані на кресленику. Більшість розмірів створюється саме цією командою.

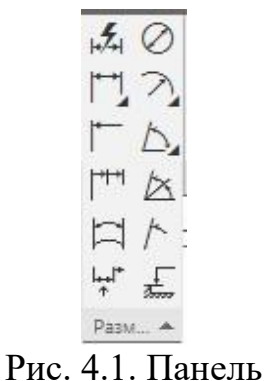

Размеры

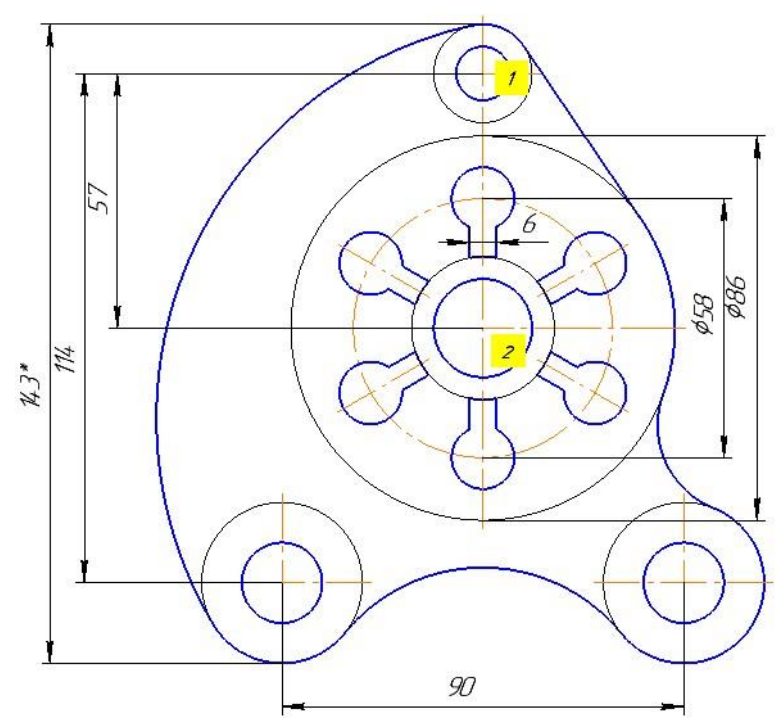

Рис. 4.2. Нанесення лінійних розмірів

4.1. Створіть лінійні і діаметральні розміри в такій послідовності.

4.1.1. Створіть вертикальний міжцентровий розмір 57 мм, рис. 4.2.

Натисніть кнопку *Авторазмер* . Вкажіть базові точки 1 і 2 за допомогою прив'язки *Ближайшая точка*. Переміщуйте курсор у горизонтальному напрямку вліво — фантом набуде вигляду вертикального розміру.

4.1.2. Створіть вертикальний міжцентровий розмір 114 мм (рис. 4.2) аналогічно п. 4.1.1.

4.1.3. Для більшої зручності користування креслеником створіть довідковий розмір 143\* мм (рис. 4.2) аналогично п. 4.1.1. Для того, щоб позначити зірочкою цей розмір натисніть ЛК миші в поле *Текст*. На додатковій панелі параметрів натисніть на знак «\*» і далі на кнопку

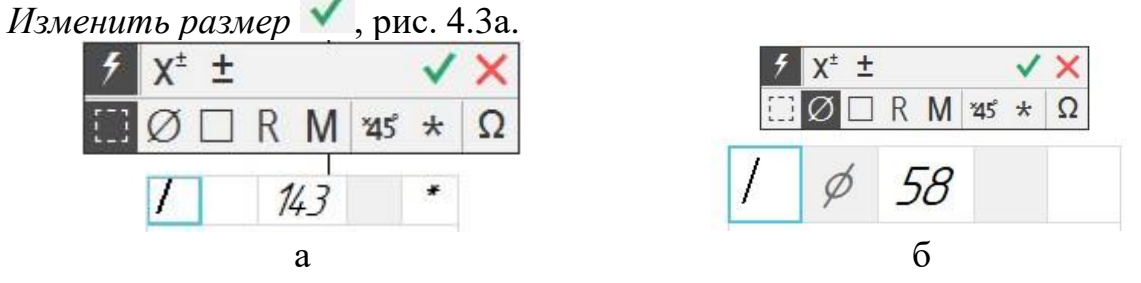

Рис. 4.3. Додаткова панель параметрів розмірного напису

4.1.4. Створіть вертикальний розмір кола Ø58 (рис. 4.2) аналогично п. 4.1.1. Тільки переміщуйте курсор у горизонтальному напрямку вправо. Для того, щоб до розмірного числа додати знак діаметру «Ø» натисніть ЛК миші в поле *Текст*. На додатковій панелі параметрів натисніть на знак «Ø» і далі на кнопку *Изменить размер*, рис. 4.36. 4.1.5. Створіть вертикальний розмір кола Ø86 (рис. 4.2) аналогично п. 4.1.4.

4.1.6. Створіть горизонтальний міжцентровий розмір 90 мм (рис. 4.2) аналогічно п. 4.1.1. Переміщуйте курсор у вертикальному напрямку вниз.

4.1.7. Створіть горизонтальний розмір ширини паза 6 мм, рис. 4.2.

4.1.8. Створіть діаметральний розмір 22 мм. Натисніть кнопку *Диаметральный размер* . У групі *Тип* натисніть кнопку *Без обрыва*. Вкажіть пасткою курсора коло та зафіксуйте положення розмірного напису відповідно рисунку 4.4.

4.1.9. Створіть діаметральний розмір 32 мм за допомогою команди

*Диаметральный размер*, рис. 4.4. У групі *Тип* натисніть кнопку *С обрывом*. Вкажіть пасткою курсора коло. Для того, щоб розташувати розмір на полиці відкрийте список *Размещение текста* та вкажіть

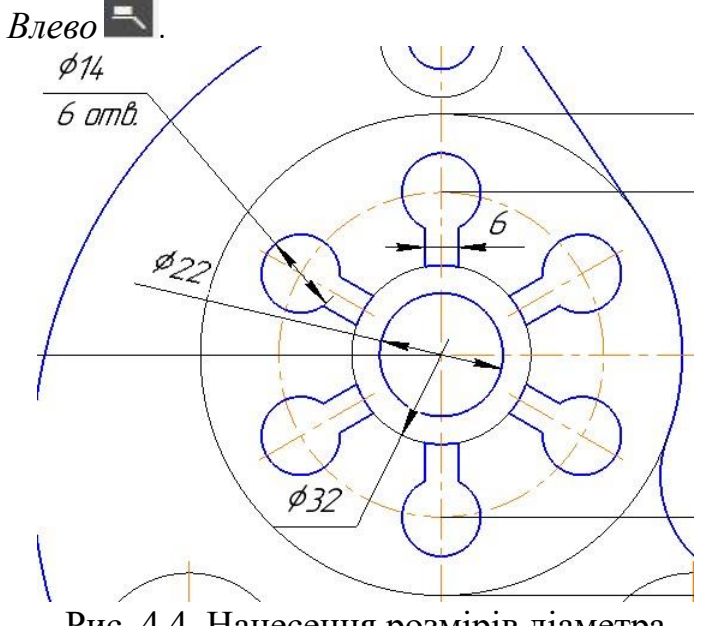

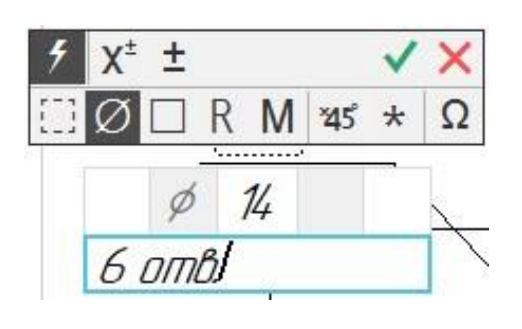

Рис. 4.4. Нанесення розмірів діаметра

Рис.4.5. Додаткова панель параметрів з полем тексту під полкою

4.1.10. Створіть діаметральний розмір 14 мм, рис. 4.4. Додайте дані про кількість отворів та розташуйте їх під розмірною лінією. Натисніть

кнопку Диаметральный размер 22. Вкажіть маленьке коло і натисніть ЛК миші в поле Текст. В полі тексту під полкою введіть з клавіатури

6 отв. і натисніть кнопку Изменить размер 🔨, рис. 4.5.

4.1.11. Аналогічно пунктам 4.1.8...4.1.10 самостійно нанесіть розміри діаметрів кіл, що залишились (Ø12, Ø22, 2 отв. Ø18, Ø36), рис. 4.6.

4.2. Створіть радіальні розміри в такій послідовності.

4.2.1. Нанесіть радіальний розмір R20 на зображення дуги (курсор 1) за допомогою команди *Радиальный размер*, рис. 4.6. Вкажіть дугу і натисніть кнопку *He от центра* у списку *Tun*.

4.2.2. Нанесіть радіальний розмір R40 на зображення дуги (курсор 2) аналогічно п. 4.2.1, рис. 4.6. Для того, щоб розташувати розмір на полиці відкрийте список *Размещение текста* та вкажіть *Влево* . Також для розміщення розмірного напису на полиці можна вказати дугу, натиснути <*Ctrl*> і переміщати курсор – так ви можете задати початок полиці та її напрямок - вправо або вліво.

4.2.3. Нанесіть радіальний розмір R90 на зображення дуги (курсор 3) аналогічно п. 4.2.1.

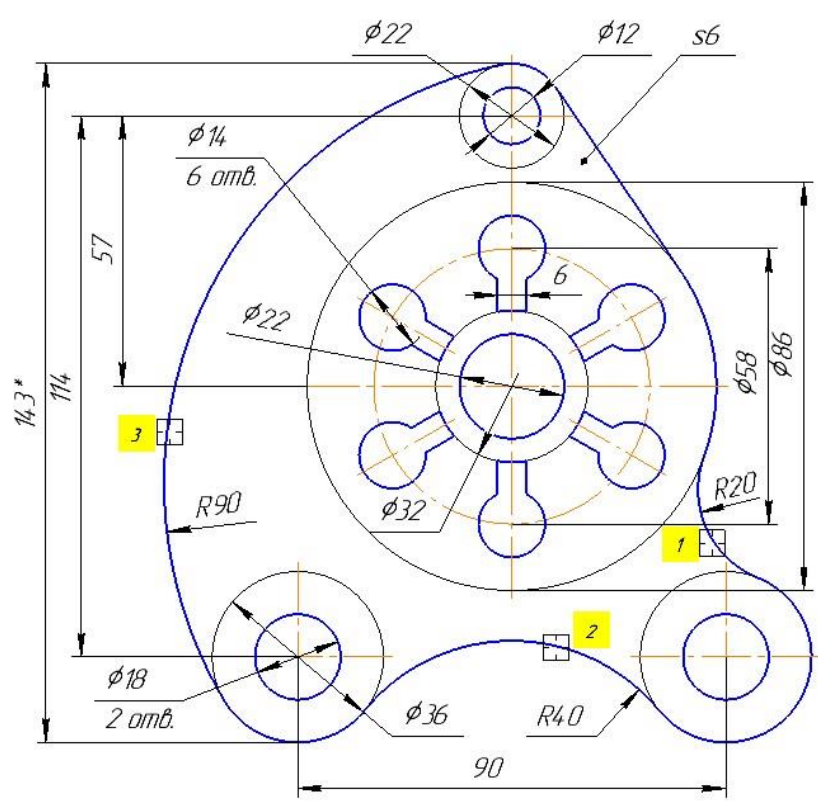

Рис. 4.6. Нанесення розмірів радіуса

4.3. Позначте товщину плоскої деталі літерою *s* з подальшою вказівкою розмірного числа 6 мм, рис. 4.6.

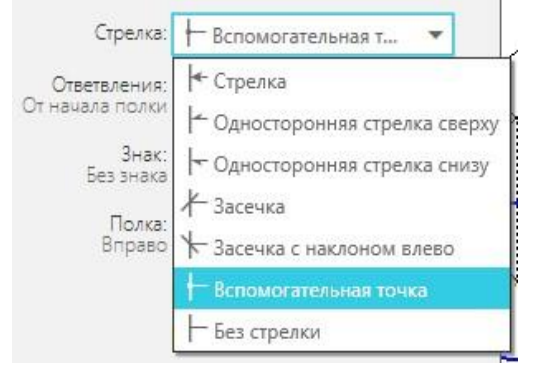

Рис. 4.7. Список Стрелка

Створіть розмір товщини деталі в такій послідовності. Натисніть кнопку Линия-выноска на панелі Обозначения.

Щоб вказати точку, на яку вказує лінія-виноска, відкрийте список Стрелка і вкажіть Вспомогательная точка,

рис. 4.7. Задайте точку на кресленику як показано на рисунку 4.6. Далі вкажіть

точку початку полки і напишіть *s6*. Зафіксуйте розмір. Двічі натисніть кнопку *Создать объект*, а потім кнопку *Завершить*.

## 5. Введення технічних вимог кресленика

Розміри, які не підлягають виконанню за даним креслеником і які проставляють для більшої зручності користування креслеником, називають *довідковими*. Їх наносять для того, щоб без підрахування можна було дати довідку про контур, габарити й розміри заготовки чи деталі. Довідкові розміри на кресленику позначають зірочкою «\*», а в технічних вимогах записують: «\* *Розмір для довідок*».

Текстову частину на полі кресленика розташовують над основним написом. Введіть технічні вимоги в такій послідовності.

5.1. Виконайте команду *Оформление*  $\rightarrow$  *Технические требования*  $\rightarrow$  *Задать/изменить*. Система перейде в режим текстового редактора, рис.5.1.

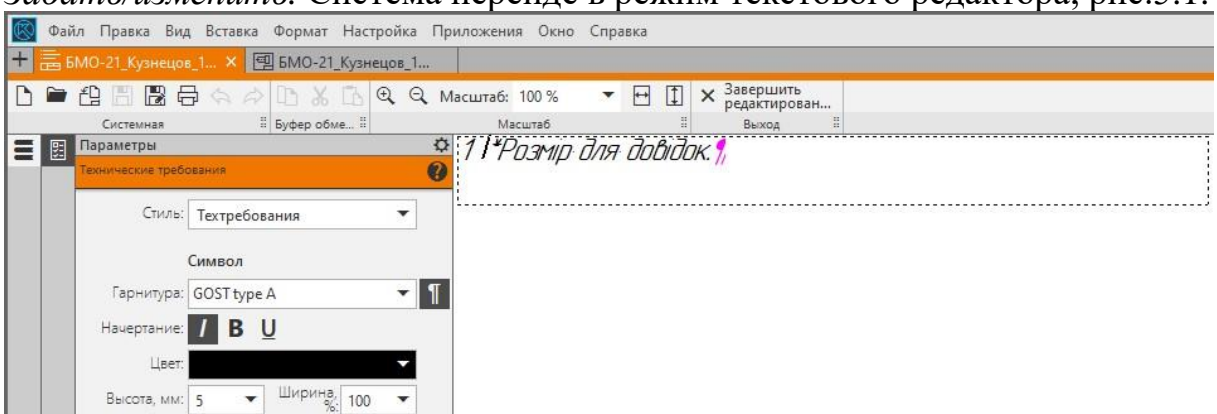

Рис. 5.1. Режим текстового редактора

Для того, щоб вставити знак «\*» відкрийте вкладку Вставка  $\rightarrow$  Спецзнак  $\rightarrow$  Простановка размеров  $\rightarrow$  Звезда с индексом. Введіть текст з клавіатури «\*Розмір для довідок» та натисніть  $\leq Enter >$ .

Вийдіть із режиму роботи з технічними вимогами. Для цього натисніть кнопку режиму у вікні документа **П**.

5.2. Для того, щоб розмістити технічні вимоги на кресленику, виконайте команду *Оформление* → *Технические требования* → *Разместить*.

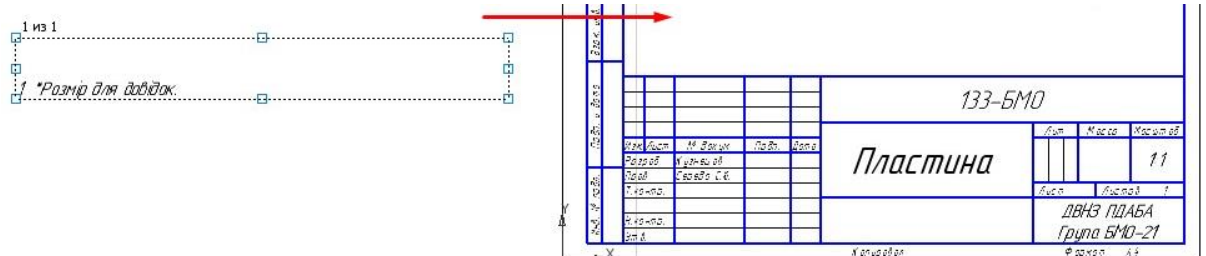

Рис. 5.2. Розміщення технічних вимог на кресленику

Щоб змінити межі технічних вимог, перемістіть характерні точки рамки. Перетягніть технічні вимоги до передбаченого на кресленику місця, рис. 5.2. Натисніть кнопку Завершить X.

#### 6. Заповнення графи «Матеріал» основного напису

Графу *Материал* основного напису, рис. 6.1 заповніть в такій послідовності.

|          |             |       |      | 133–БМ                                  | 0        |        |              |
|----------|-------------|-------|------|-----------------------------------------|----------|--------|--------------|
|          |             |       |      |                                         | Лит.     | Масса  | Μαςωπαδ      |
| Изм Лист | № докум.    | Подп. | Дата |                                         |          |        | 19. 2        |
| Разраб.  | Кузнецов Е. |       |      | Пластина                                |          |        | 1:1          |
| Пров.    | Середа С.Ю. |       |      | ,,,,,,,,,,,,,,,,,,,,,,,,,,,,,,,,,,,,,,, |          |        | 60 40        |
| Т.контр. | - 18<br>    |       |      |                                         | Лист     | Лист   | 1 ob         |
|          |             |       |      |                                         | ПЕ       | ЗНЗ ПЛ | 4 <i>5</i> A |
| Н.контр. |             |       |      | Lталь 10 I UL I 1050–2013               |          |        | 0.21         |
| Утв.     |             | ·     |      |                                         | <u> </u> | упа БМ | U-21         |

Рис. 6.1. Основний напис із заповненою графою Материал

| Библ | иотеки                 | ¢   |
|------|------------------------|-----|
| Тип  | овые тексты            | • + |
| ρ    |                        |     |
| *    | Базы                   |     |
| +    | Звездочки              |     |
| •    | Материалы              |     |
|      | Неметаллы              |     |
| ۲    | Прокат цветной         |     |
| ٠    | Прокат черный          |     |
| ٠    | Цветные металлы        |     |
|      | Черные металлы         |     |
| r.   | Размеры                |     |
| •    | Рифление               |     |
| •    | Сварка                 |     |
| *    | Свойства материала     |     |
| *    | Сечения, разрезы       |     |
|      | Технические требования |     |

Рис. 6.2. Діалогове вікно Библиотеки

6.1. Двічі натисніть ЛК миші у графі *Материал* та оберіть з контекстного меню команду *Типовой текст*.

6.2. На екрані відкриється вікно Библиотеки, рис. 6.2. У вікні послідовно відкрийте «гілки» Материалы → Черные металлы → Стали качественные та оберіть Сталь 10 ГОСТ 1050-88, двічі натиснув на напис.

6.3. Відредагуйте напис на *Сталь 10* ГОСТ 1050-2013. Натисніть кнопку *Создать* объект . Основний напис кресленика буде закрито із збереженням даних.

### 7. Друк кресленика

При друкуванні креслеників на принтерах стандарти допускають незначну зміну (зменшення, збільшення) масштабу через технічні обмеження обладнання. Тому кресленики з додатковими штампами та межами аркуша можна зменшувати (підганяти) до полів принтера, тим самим масштаб змінюється на 2%. Щоб кресленик гарантовано розмістився на аркуші повністю, розглянемо приклад обчислення системою масштабу друку автоматично при підгонці загального числа сторінок до значення 1.

7.1. Щоб вивести створений документ на друк, перейдіть до попереднього перегляду зображення. Натисніть кнопку *Предварительный* 

просмотр <sup>22</sup> на панелі Системная. Якщо на екрані відкрито кілька документів, система виведе діалогове вікно Открытые документы,

рис. 7.1. Вкажіть ім'я кресленика *БМО-21\_Кузнецов\_1. сdw*, натисніть *Выбрать*. Система перейде в режим попереднього перегляду виділеного документа, рис. 7.2.\_\_\_\_

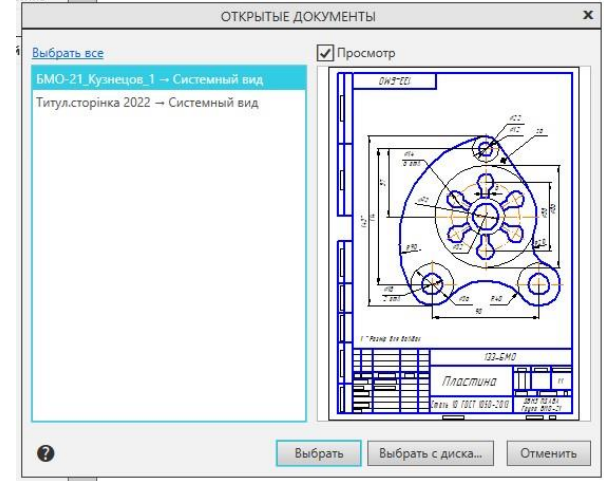

Рис.7.1. Діалогове вікно Открытые документы

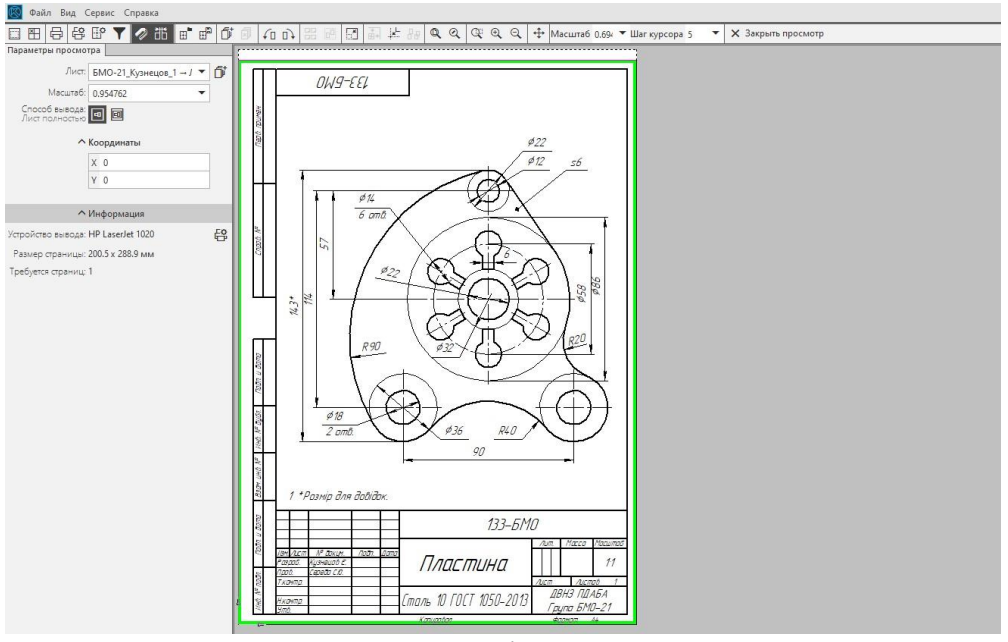

Рис. 7.2. Система в режимі попереднього перегляду виділеного документа

7.2. Щоб вивести документ на певній кількості аркушів (на одному або кількох), скористайтеся командою Сервис  $\rightarrow$  Подогнать масштаб, рис. 7.3. У діалоговому вікні Подгонка масштаба листов документов в рядку Количество страниц по горизонтали за умовчанням ви бачите значення 1. При цьому кількість сторінок в іншому рядку (0,9815) та масштаб (0,9548) система обчислить автоматично, натисніть {OK}.

| -                               |                    |          |
|---------------------------------|--------------------|----------|
| исты документо<br>БМО-21_Кузнец | ов_1 → Лист 1      | ^        |
| ¢                               |                    | >        |
| (оличество стра                 | ниц по горизонтали | 1.0000   |
| (оличество стра                 | ниц по вертикали   | 0.9815   |
|                                 |                    | 0.9548 ~ |
| Ласштар                         |                    |          |

Рис. 7.3. Діалогове вікно

Подгонка масштаба листов документов

7.4. Після того, як документ розміщено найкращим чином, натисніть кнопку *Вывести на печать*, щоб розпочати виведення документа на папір.

### Список рекомендованої літератури

1. Коваленко Б. Д. Інженерна та комп'ютерна графіка / Коваленко Б. Д., Ткачук Р. А., Серпученко В. Г. Навч. посіб. – К.: Каравела, 2008. – 512 с.

2. Інженерна графіка: Довідник / В.М. Богданов, А.П. Верхола, Б.Д. Коваленко та ін.; За ред. А.П. Верхоли. - К.: Техніка, 2001. - 268с.: іл.

3. Азбука КОМПАС-3D V15 [Электронный ресурс] / ЗАО АСКОН - 2014. – 492 с. - Режим доступа:

http://edu.ascon.ru/source/info\_materials/kompas\_v15/Tut\_3D.pdf

4. КОМПАС-3 D V17. Руководство пользователя [Электронный pecypc] / ЗАО АСКОН - 2017. – 2919 с. - Режим доступа: https://kompas.ru/source/info\_materials/2018/KOMPAS-3D-v17\_Guide.pdf

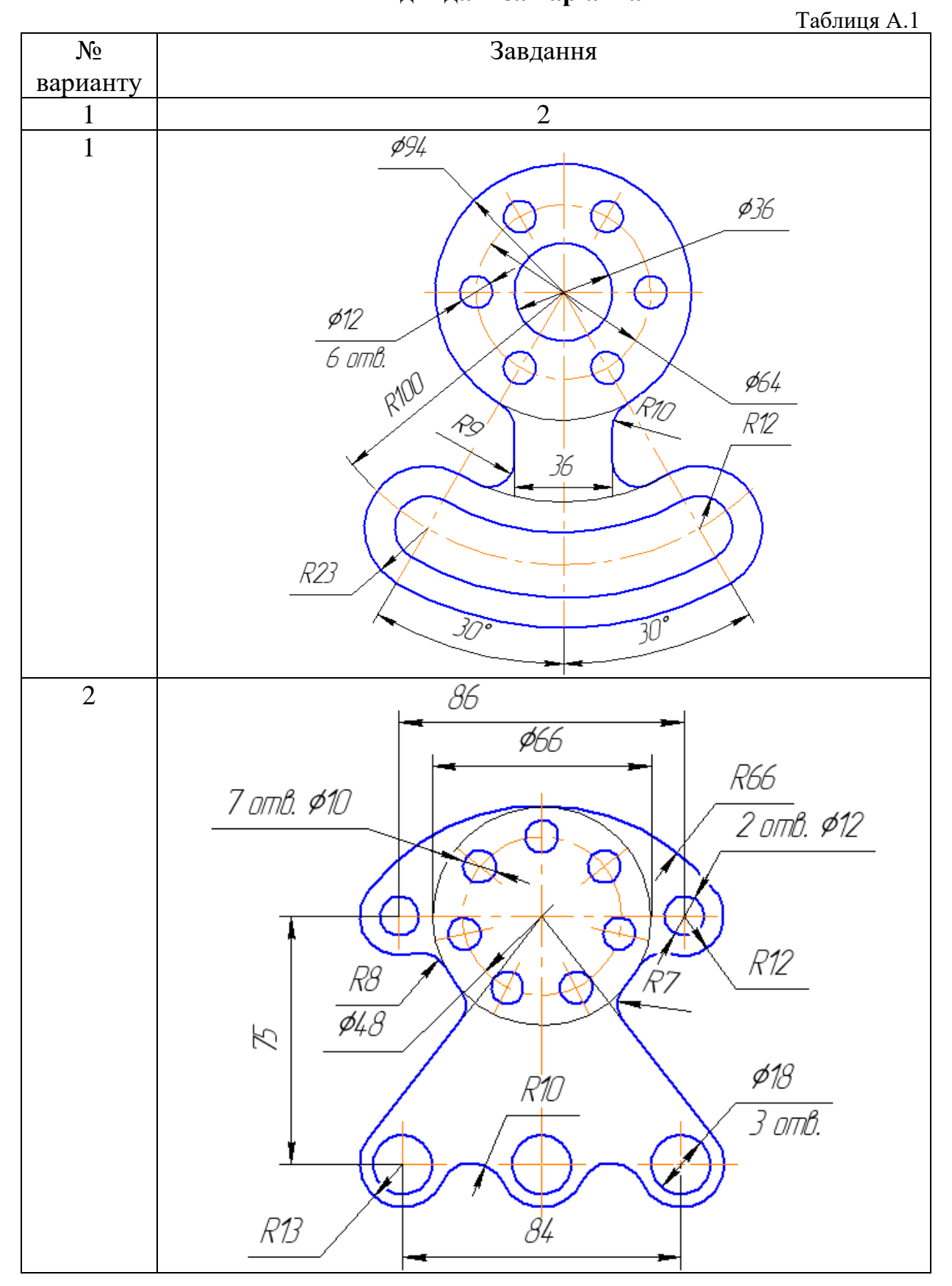

Вихідні дані за варіантами

Додаток А

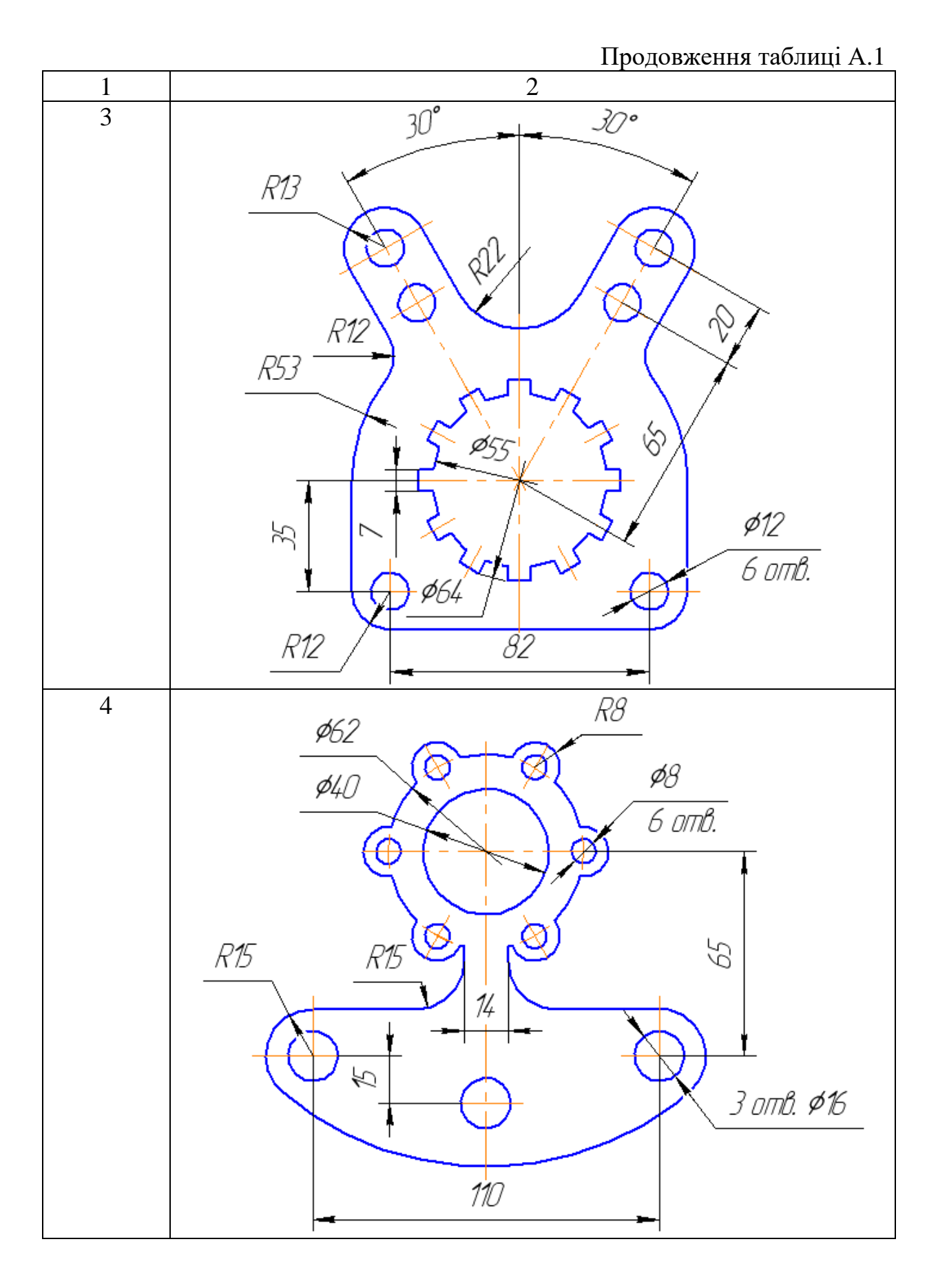

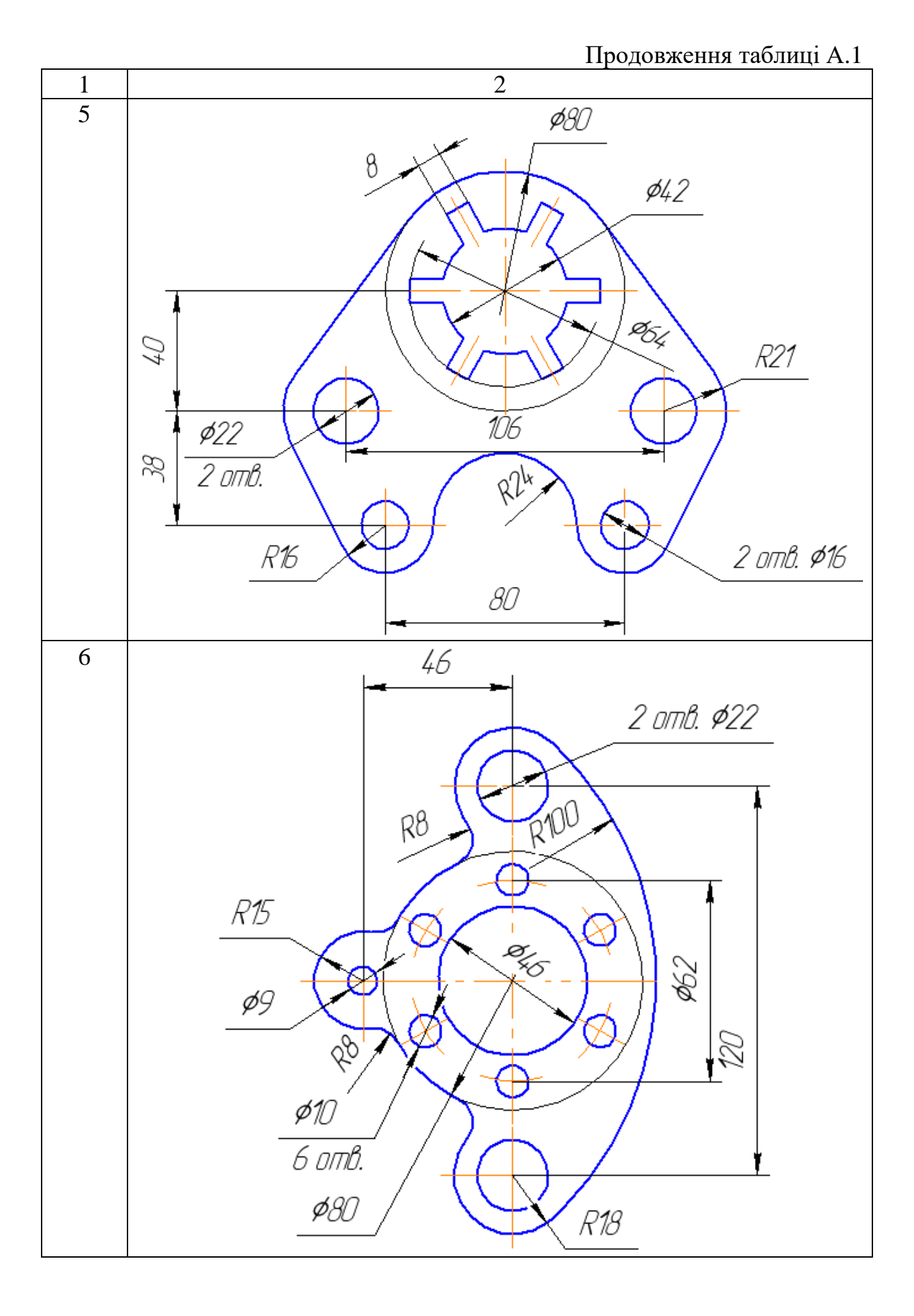

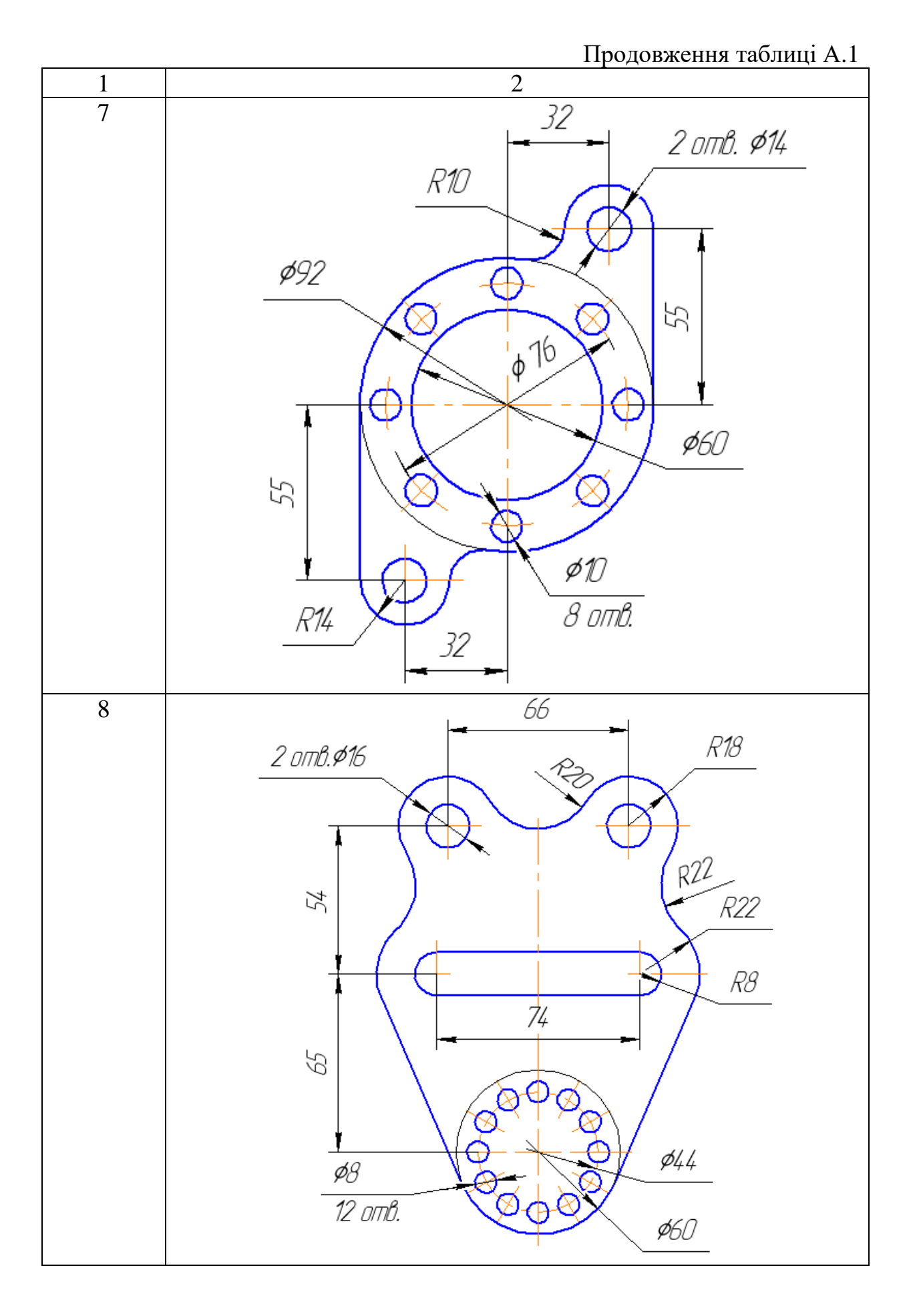

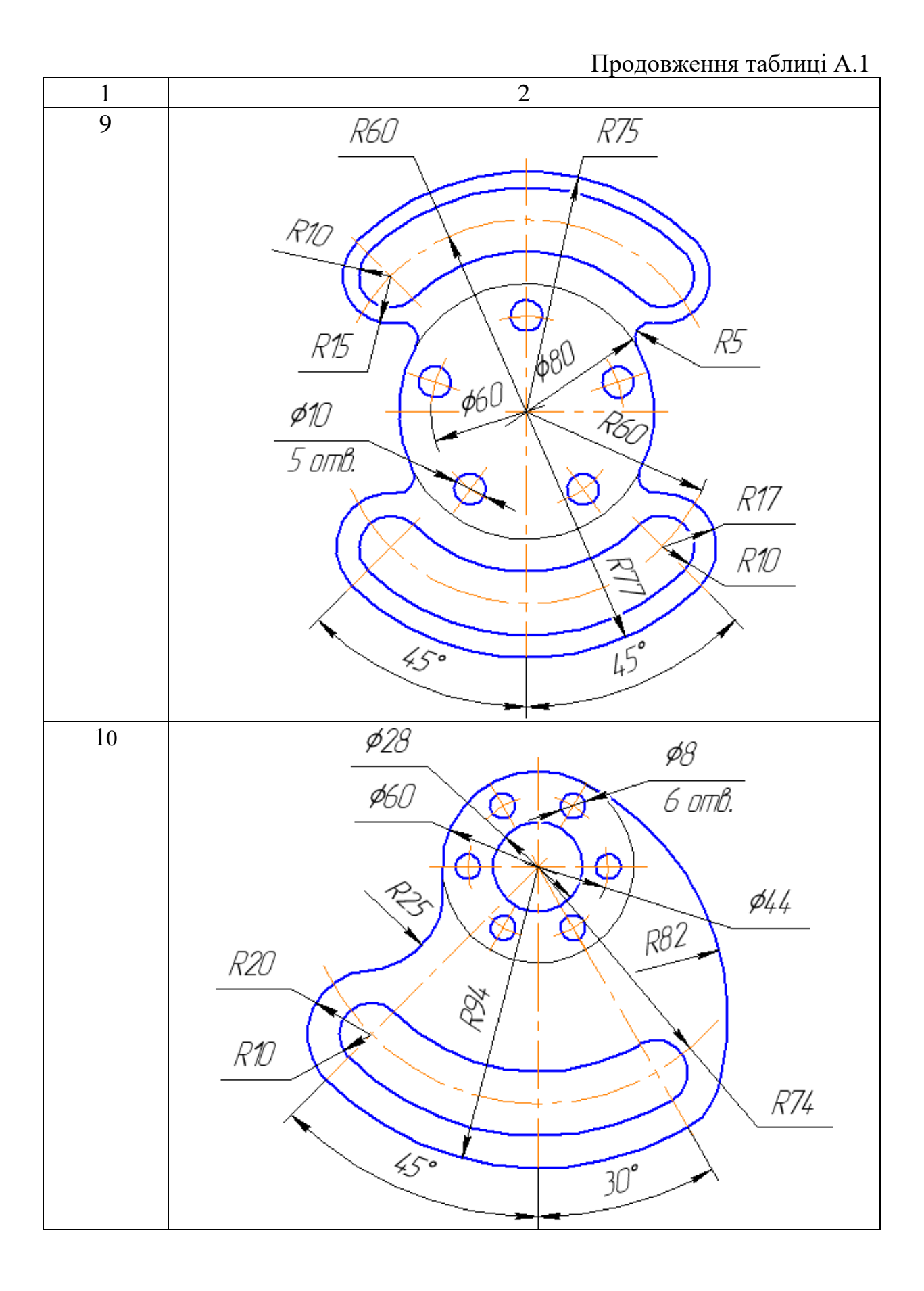

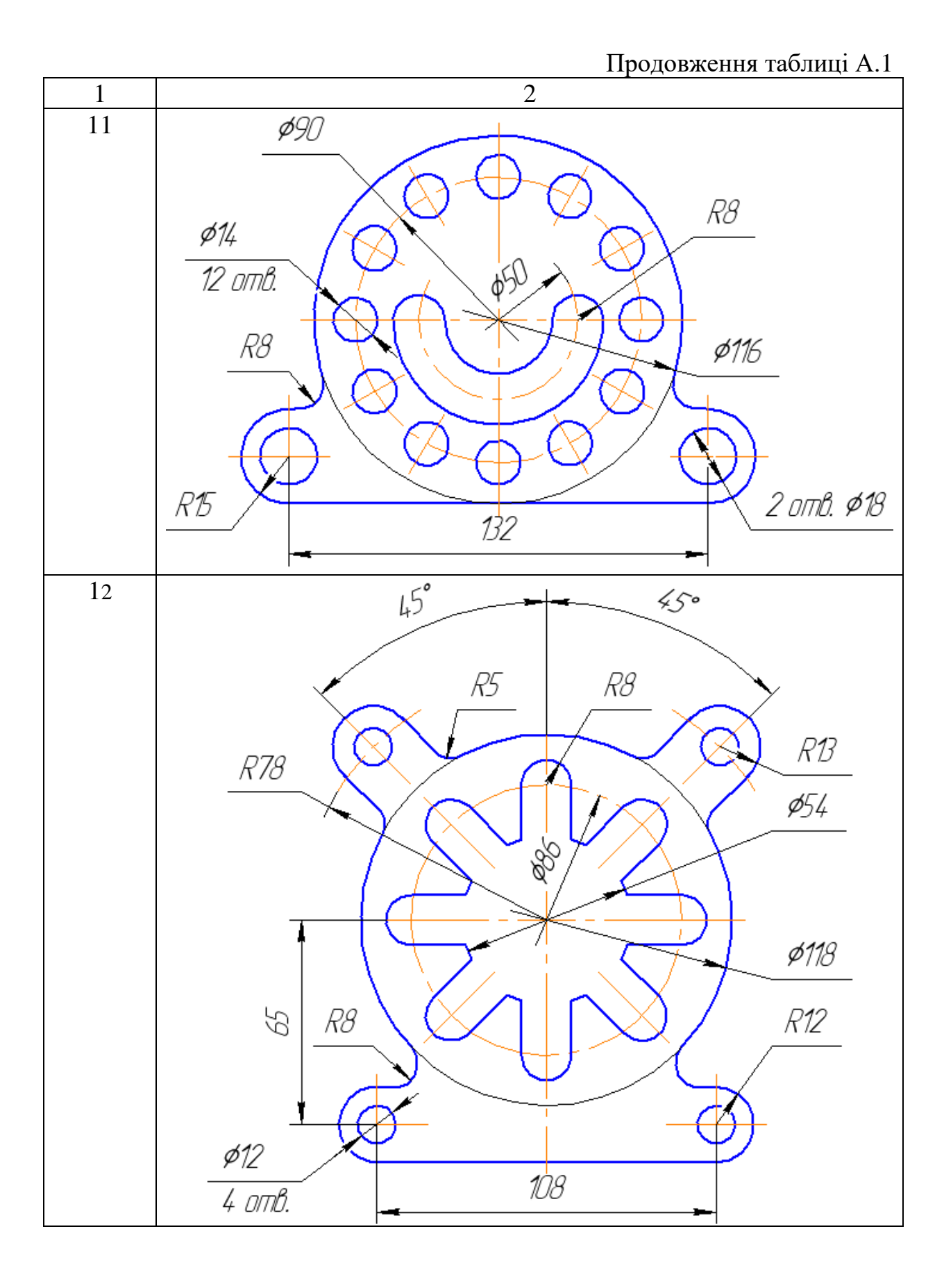

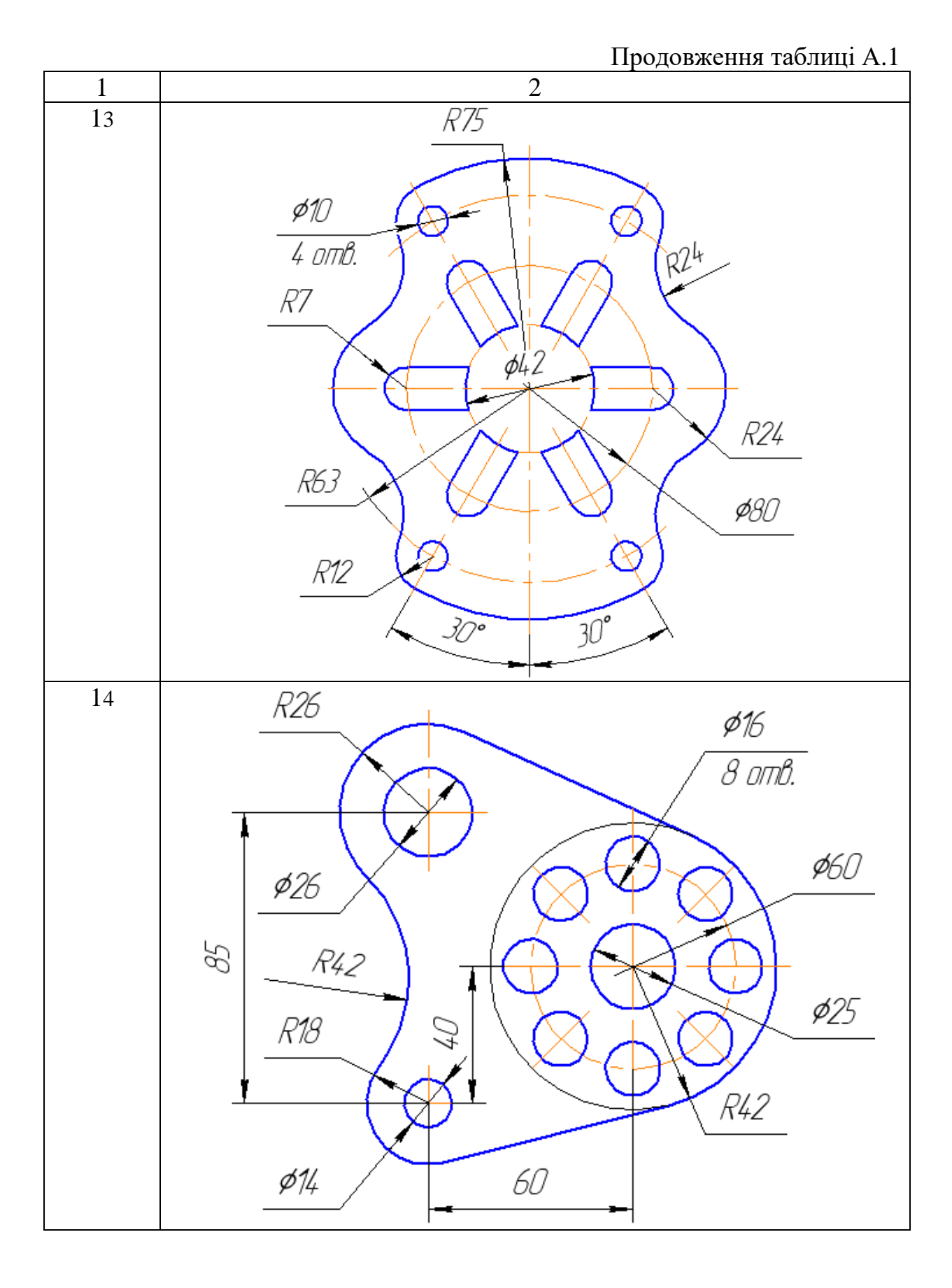

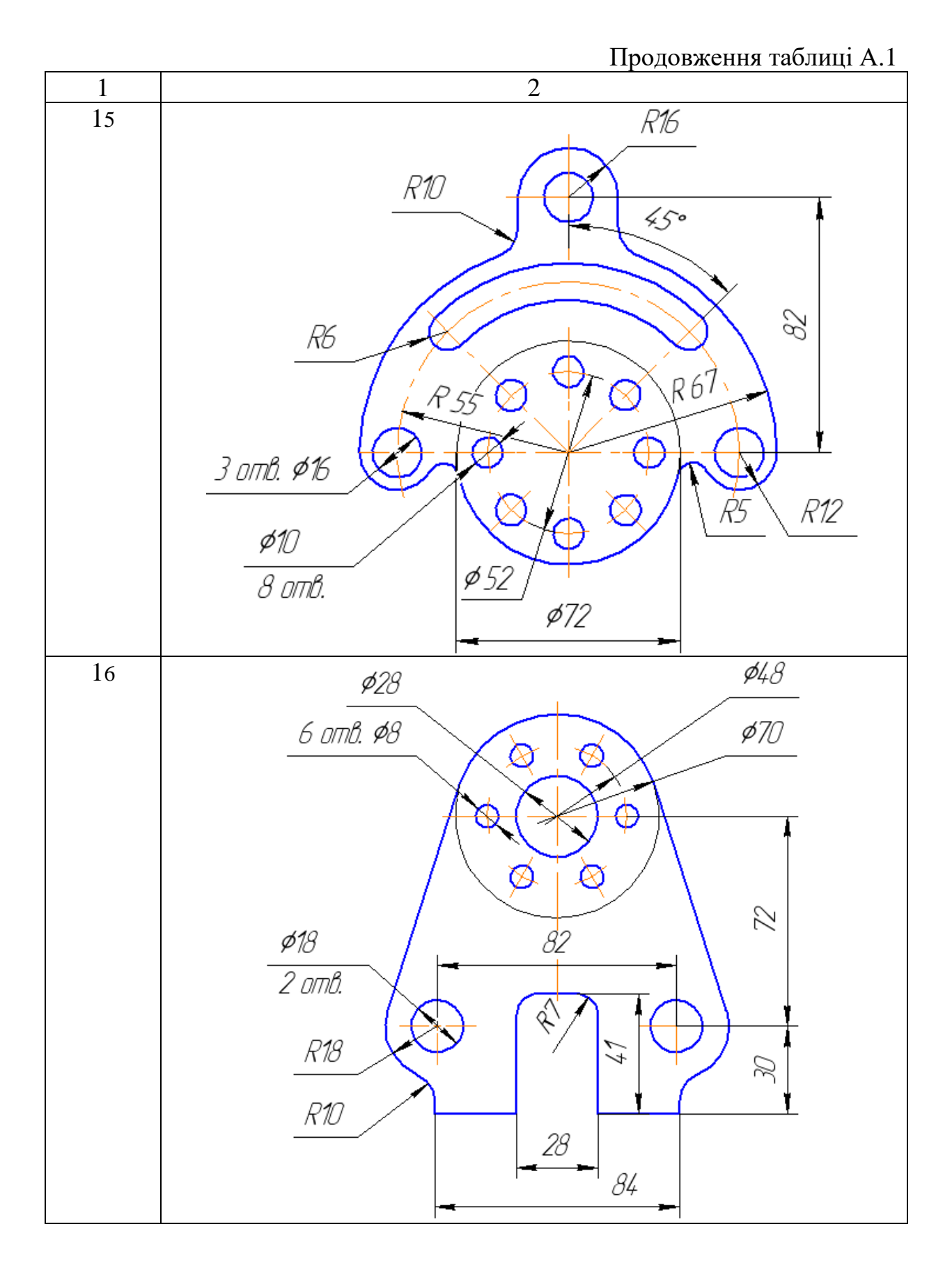

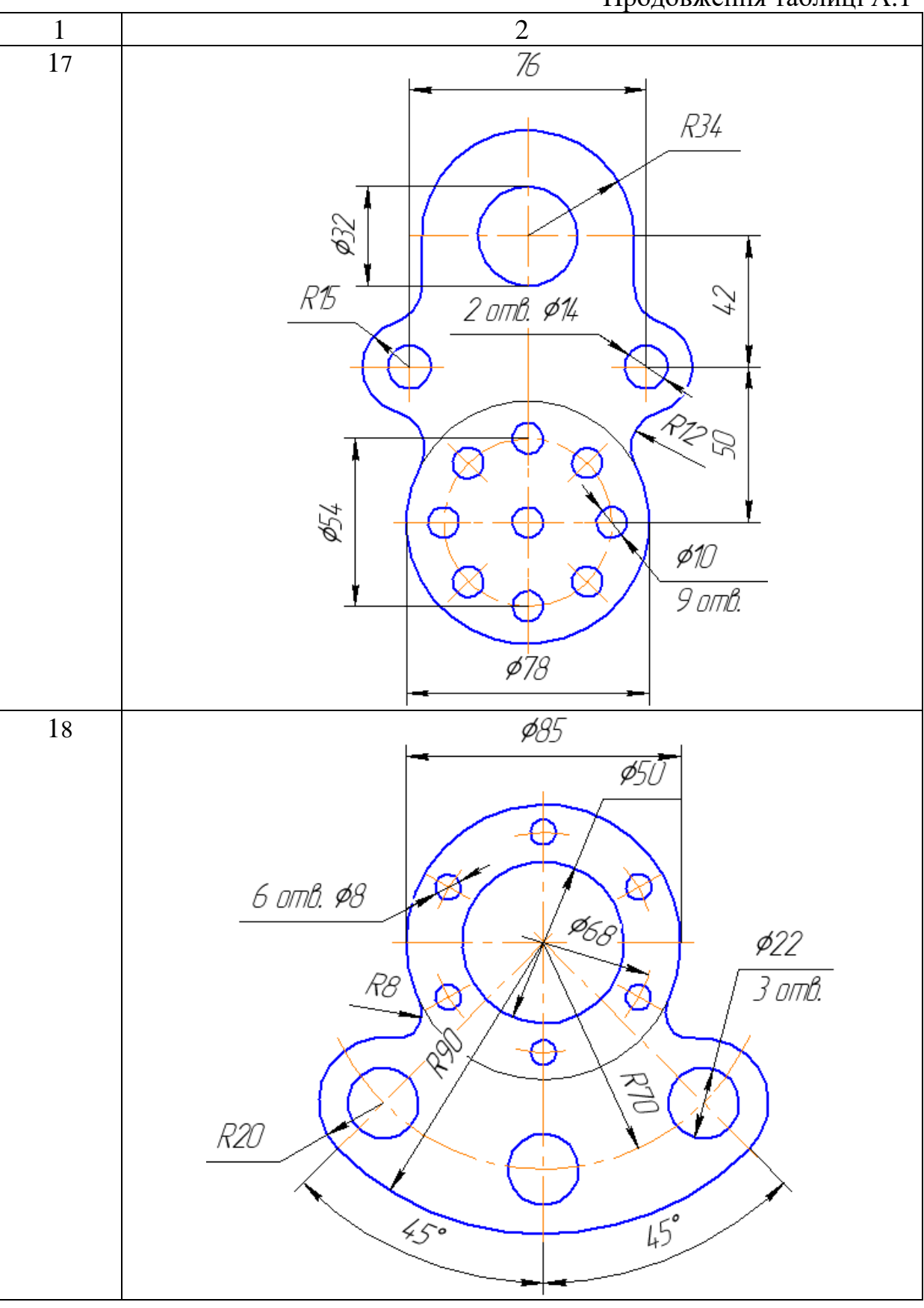

Продовження таблиці А.1

Продовження таблиці А.1

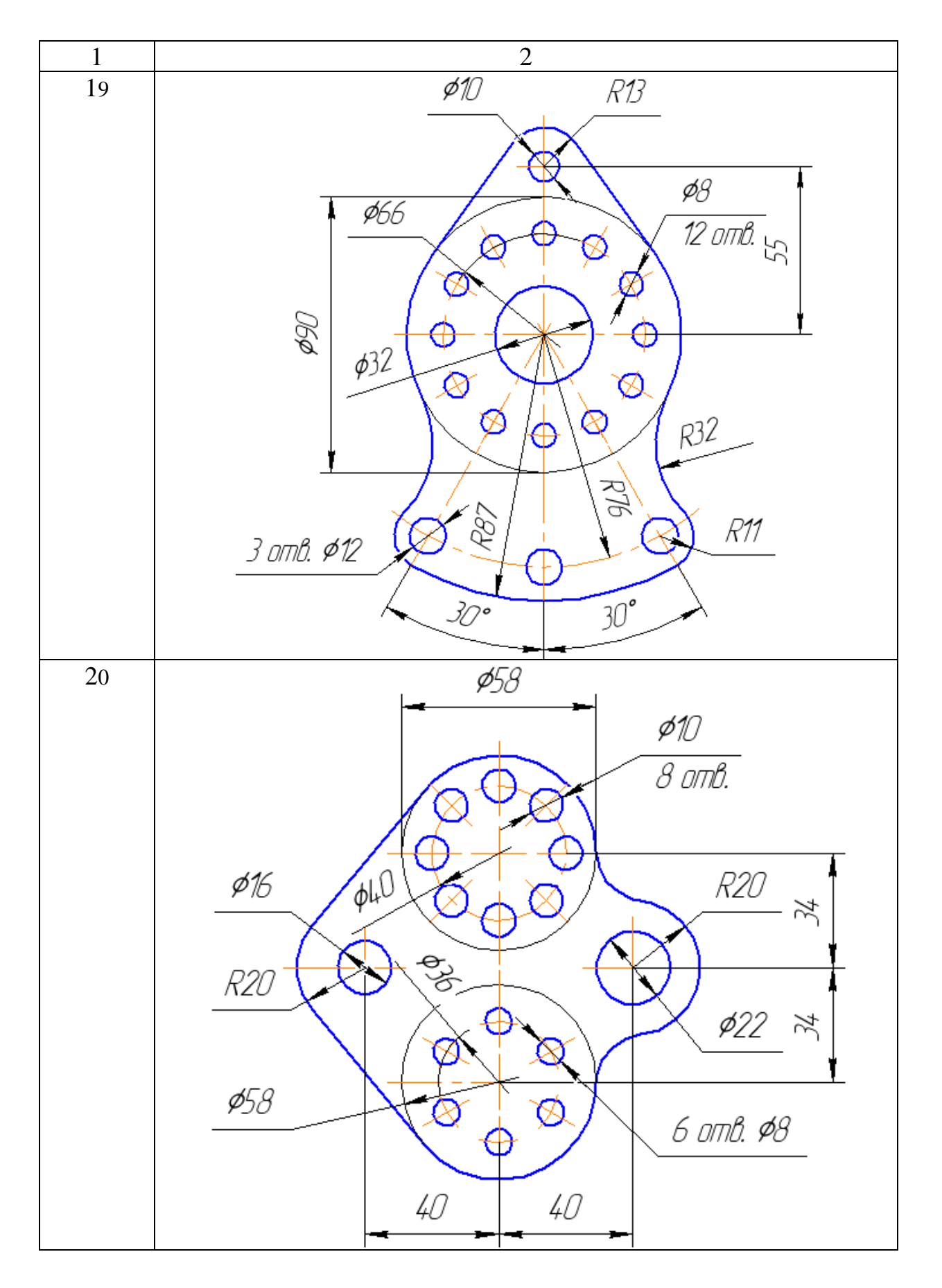